# Coverage Gap Discount Program (CGDP) Sponsor Portal

|                                                                                                    |                                                                                                    | <u>Contact Us</u>   Hel                                                                                                    |
|----------------------------------------------------------------------------------------------------|----------------------------------------------------------------------------------------------------|----------------------------------------------------------------------------------------------------|
| Welcome                                                                                                    |                                                                                                    |                                                                                                    |
| <ul> <li>This warning banner provides<br/>guidance for accessing this Go<br/>network, and (3) all devices and</li> </ul>   | privacy and security notices consistent with applicab<br>vernment system, which includes (1) this computer<br>I storage media attached to this network or to a comp                                                       | ole federal laws, directives, and other federal<br>network, (2) all computers connected to this<br>uter on this network.                                                                    |
| <ul> <li>This system is provided for Gov</li> </ul>                                                                        | ernment-authorized use only.                                                                                                    |                                                                                                    |
| <ul> <li>Unauthorized or improper use or</li> </ul>                                                                        | f this system is prohibited and may result in disciplina                                                                                                    | ry action and/or civil and criminal penalties.                                                                                                    |
| <ul> <li>Personal use of social media a<br/>subject to monitoring.</li> </ul>                                              | nd networking sites on this system is limited as to                                                                                                    | not interfere with official work duties and is                                                                                                    |
| <ul> <li>By using this system, you under</li> </ul>                                                                        | stand and consent to the following:                                                                                                    |                                                                                                    |
| <ul> <li>The Government may m<br/>for official duties or to<br/>communication or data<br/>government may monito</li> </ul> | nitor, record, and audit your system usage, including<br>conduct HHS business. Therefore, you have no reas<br>transiting or stored on this system. At any time, a<br>r, intercept, and search and seize any communication | y usage of personal devices and email systems<br>sonable expectation of privacy regarding any<br>and for any lawful Government purpose, the<br>or data transiting or stored on this system. |
| <ul> <li>Any communication or<br/>purpose.</li> </ul>                                                                      | data transiting or stored on this system may be d                                                                                                    | lisclosed or used for any lawful Government                                                                                                    |
| Refer to the <u>Terms of Use.</u>                                                                                          |                                                                                                    |                                                                                                    |
| Cove                                                                                                    | rage Gap Discount P                                                                                                    | rogram                                                                                                    |
| The CGDP Portal<br>Please arrange to                                                                                       | Login<br>will be unavailable for scheduled maintenance Sur<br>o submit transactions before or after this schedule                                                                                                    | ndays from 5-10pm ET.<br>ed maintenance period.                                                                                                    |
|                                                                                                    |                                                                                                    |                                                                                                    |

# Introduction and Login Users Guide

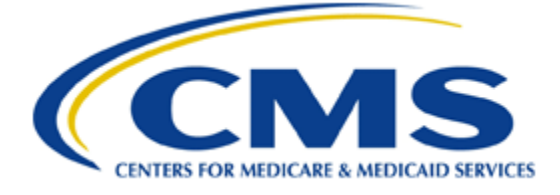

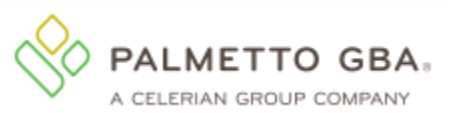

# **Table of Contents**

| Introduction                                              | . 1 |
|-----------------------------------------------------------|-----|
| CGDP Portal Security Settings                             | . 2 |
| CGDP Portal User Roles                                    | 3   |
| CGDP Portal Login                                         | . 4 |
| Initial Setup and Login Instructions                      | 4   |
| Resend Email Verification Link                            | 15  |
| Daily Login Instructions                                  | 19  |
| Account Maintenance Instructions                          | 24  |
| Change Password Instructions                              | 25  |
| Update PIN Instruction                                    | 28  |
| CGDP Portal Functions                                     | 29  |
| CGDP Portal Icons and Links                               | 29  |
| CGDP Portal – Home Tab                                    | 37  |
| Tabbed Region – Home                                      | 38  |
| Filter Region – Home                                      | 38  |
| Welcome Message Region                                    | 39  |
| Filter Results Region – Home                              | 39  |
| Status Definitions Region                                 | 40  |
| No Invoice Activity Region                                | 40  |
| Navigating the Portal Instructions                        | 42  |
| CGDP Portal – Payments                                    | 50  |
| CGDP Portal Payment Initiator Role and Administrator Role | 50  |
| CGDP Portal Payment Initiator Role – Payments Tab View    | 51  |
| CGDP Portal Administrator Role – Payments Tab View        | 53  |
| Payments Tab – Quarterly Invoices                         | 54  |
| Payments Tab – Benefit Year (BY) Closeout Invoices        | 55  |
| Completed Tab – Quarterly Invoices                        | 56  |
| Completed Tab – Benefit Year (BY) Closeout Invoices       | 57  |
| Receipts Tab                                              | 58  |
| CGDP Portal Reports                                       | 59  |
| Quarterly and Benefit Year (BY) Closeout Invoice Reports  | 59  |
| Quarterly Invoice Reports                                 | 59  |
| Benefit Year (BY) Closeout Invoice Reports                | 60  |
| Data Reports                                              | 61  |

# CGDP Sponsor Portal Introduction and Login Users Guide

| 61 |
|----|
| 62 |
| 63 |
| 64 |
| 65 |
| 66 |
| 67 |
| 67 |
| 68 |
| 69 |
| 69 |
| 70 |
|    |

# Introduction

Welcome to the Medicare Part D Coverage Gap Discount Program (CGDP) Sponsor Portal Users Guide. As a Part D Health Plan Sponsor participating in the CGDP, you have agreed to advance the coverage gap discount amount on behalf of Medicare beneficiaries, who received covered Part D drugs while in the coverage gap phase of the Medicare benefit, and receive reimbursement from as well as submit adjusted reimbursements to Pharmaceutical Manufacturers participating in the program.

This guide contains information about the role of the Third Party Administrator (TPA) and how they facilitate the CGDP (the Program) for the Centers for Medicare and Medicaid Services (CMS). This guide will assist you, the Sponsor, with the necessary information on the use of the CGDP Sponsor Portal, how to access it, and an overview of its functionality, in order to assist you with complying with the Program.

The TPA is the single point of contact between pharmaceutical Manufacturers and Part D Sponsors participating in the Program. As stated in the Social Security Act (SSA), section1860D-14A(d)(3), the TPA is required to receive and transmit information between the CMS, pharmaceutical Manufacturers, and other entities as appropriate. It is also required to receive, distribute, or facilitate the distribution of funds of pharmaceutical Manufacturers to appropriate entities, provide adequate and timely information to pharmaceutical Manufacturers, and permit Manufacturers to conduct periodic audits of the data and information used by the TPA to determine Manufacturer discounts for applicable drugs under the Medicare Coverage Gap Discount Program.

The primary function of the CGDP Portal, here forward known as the Portal, is to provide a central repository for Program-qualified prescription drug event (PDE) invoices distributed by the TPA and paid by Program participating Sponsors and Manufacturers. In order to facilitate this processing, the Portal's direct payment process provides Sponsors the ability to perform the following functions:

- Invoice review
- Invoice selection for payment initiation
- Invoice payment deferment
- Batch Invoice payment selection
- Automatic payment verification
- Payment receipt review
- Invoice dispute determination review
- Reports retrieval

The Portal allows Sponsors the ability to review each invoice line item due from Pharmaceutical Manufacturers and the payments due from the Manufacturer to the Sponsor. It also provides the ability to initiate bank-to-bank automated clearing house (ACH) transfers for invoice line item payments due to Manufacturers, similar to the way online banking customers pay monthly bills.

Note: All payments *must* be processed in the Portal.

This <u>CGDP Sponsor Portal Introduction and Login Users Guide</u> will provide information on how to access and navigate through the Portal with tasked-based instructions for login access and an introduction to the links and tabs and their functionality for you to successfully use the Portal.

# **CGDP Portal Security Settings**

The Portal is a U.S. government information system. Once the Portal login page displays, the authorized user is presented with the Welcome and Site Use warning notification and provided with the ability to review the Terms of Use of the Portal application.

|                                                                                                    | <u>tact Us</u>   <u>Help</u>                                                                                                    |
|----------------------------------------------------------------------------------------------------|----------------------------------------------------------------------------------------------------|
| Welcome                                                                                                    |                                                                                                    |
| <ul> <li>This warning banner provides privacy and security notices consistent with applicable federal laws, directives, and guidance for accessing this Government system, which includes (1) this computer network, (2) all computers connetwork, and (3) all devices and storage media attached to this network or to a computer on this network.</li> <li>This system is provided for Government-authorized use only.</li> <li>Unauthorized or improper use of this system is prohibited and may result in disciplinary action and/or civil and crimin</li> <li>Personal use of social media and networking sites on this system is limited as to not interfere with official work subject to monitoring.</li> <li>By using this system, you understand and consent to the following: <ul> <li>The Government may monitor, record, and audit your system usage, including usage of personal devices and for official duties or to conduct HHS business. Therefore, you have no reasonable expectation of privacy communication or data transiting or stored on this system. At any time, and for any lawful Government government may monitor, intercept, and search and seize any communication or data transiting or stored on this server.</li> </ul> </li> </ul> | I other federal<br>inected to this<br>al penalties.<br>: duties and is<br>email systems<br>regarding any<br>t purpose, the<br>this system. |
| <ul> <li>Any communication or data transiting or stored on this system may be disclosed or used for any lawfu<br/>purpose.</li> <li>Refer to the Terms of Use.</li> </ul>                                                                                                    | il Government                                                                                                    |
| Coverage Gap Discount Program                                                                                                    |                                                                                                    |
| © 2017 PALMETTO GBA, LLC   <u>DISCLAIMER</u>   <u>PRIVACY POLICY</u>   <u>GET ADOBE READER</u>                                                                                                    |                                                                                                    |

Authorized users of the Portal application must adhere to CMS information security policies, standards, and procedures.

To access the Portal, Sponsors will enter their credential information (User ID and temporary password) provided by the TPA Operations Team. Portal user IDs are a derivation of the Parent Organization ID number. The Parent Organization ID number categorizes the information loaded to the Portal. Information is limited to Sponsor contract numbers associated with the Parent Organization ID only. The TPA provides the initial temporary password to access the Portal to the authorized Sponsor once the onboarding process is complete.

The upcoming pages contain instructions for three (3) login situations:

- Initial Setup and Login
- Daily Login
- Account Maintenance

Note: Users will not have the ability to view other Sponsors' data.

## **CGDP Portal User Roles**

The Portal has two (2) different roles for users to access distributed invoices and reports.

- The **Payment Initiator** role provides the responsibility that allows a user to view all functionality of the Portal, including initiating payment of distributed invoices.
- The **Administrator** role provides the responsibility that allows the primary point of contact user to view all functionality of the Portal, save for the ability to initiate payments.

Sponsor accounts have both a **Payment Initiator** role and **Administrator** role assigned to the primary point of contact, the *TPA Liaison*, listed by the Sponsor in the Health Plan Management System (HPMS). The **Payment Initiator** role can be assigned to a different individual. HPMS must be updated to display the new authorized associate in the *CGDP Portal Payment Initiator* role for the re-assignment of the **Payment Initiator** role for the Portal. Once HPMS is updated, the newly authorized **Payment Initiator** will need to contact the TPA Operations to receive user credentials to access the Portal.

Additional information regarding the Portal functionality for the **Payment Initiator** or **Administrator** role is available in the subsequent section titled *CGDP Portal Payment Initiator Role and Administrator Role.* 

# **CGDP Portal Login**

### **Initial Setup and Login Instructions**

An authorized Portal user's initial login requires email verification and password update for secure access to the Portal. The type of role a user is assigned determines the type of security data to be completed.

- First time users with the **Payment Initiator** role authority will be required to verify their email address to allow receipt of User Validation authentication tokens, update their temporary password received from the TPA via email, and provide a four (4)-digit numeric personal identification number (PIN) pass code for payment purposes to access and use the Portal.
- First time users with the **Administrator** role will be required to verify their email address to allow receipt of User Validation authentication tokens and update their temporary password received from the TPA via email to access the Portal.

The following instructions provide step-by-step directions for setting up and logging into the Portal.

1. Prior to logging into the Portal for the first time, the authorized user will receive an email from tpa.no.reply@palmettogba.com titled "*TPA CGDP Portal – Email Verification*". The authorized user is required to access the link provided in the email to verify their email address prior to logging into the Portal.

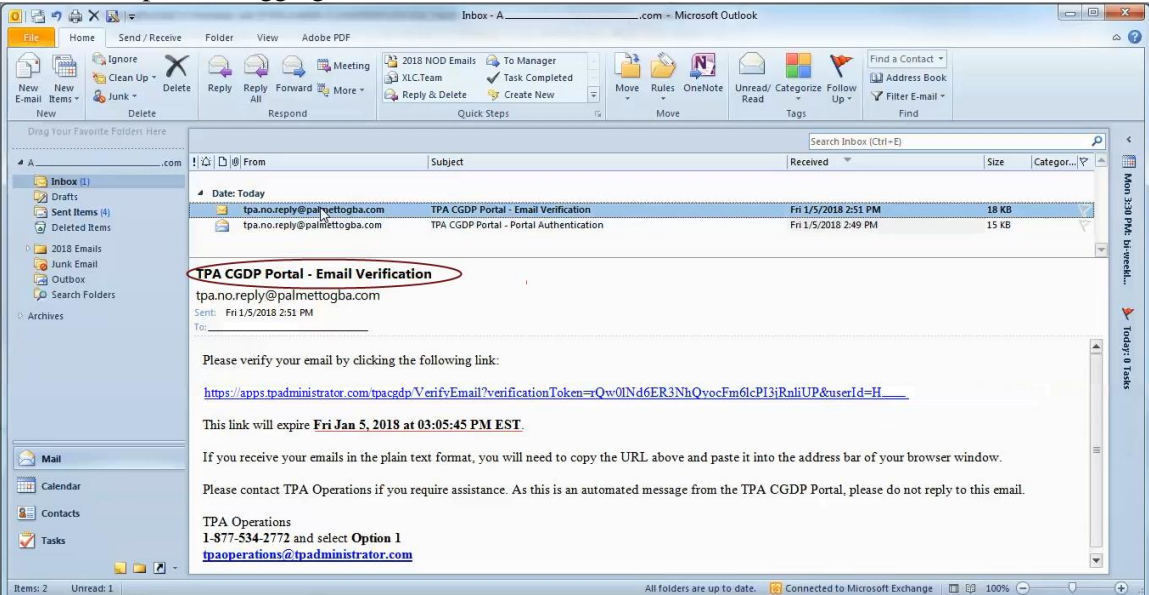

**Note:** The Email Verification email link will only be valid for *fifteen (15) minutes*. The expiration date and time of the link is provided in the email.

2. If the following error message displays, perform the steps provided in the *Resend Email Verification Link* instruction.

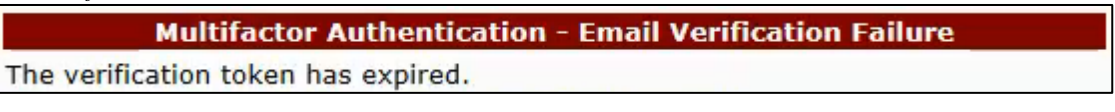

3. Once the **Multifactor Authentication – Email Verification Success** screen displays, the user will select the "*Please click here to log into the Portal*" link provided on the page.

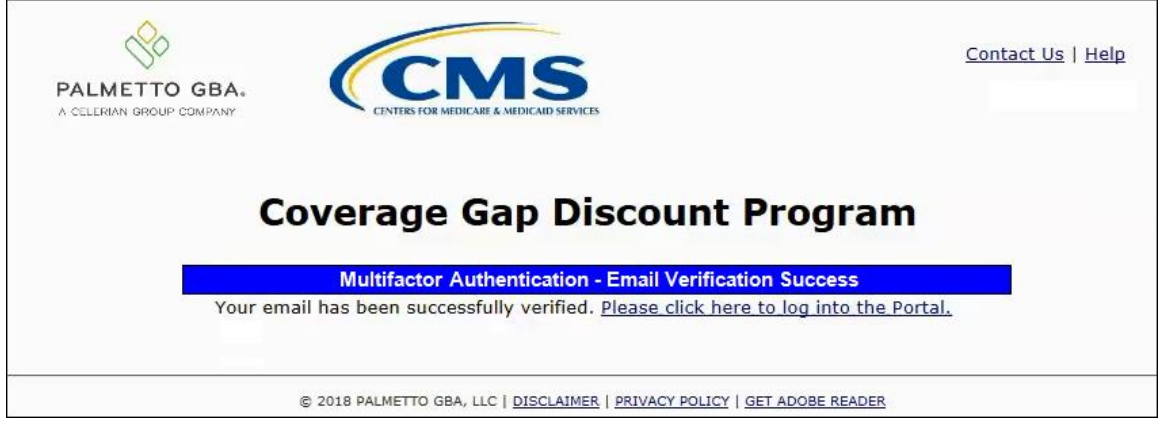

4. Authorized users of the Portal will enter the Parent Organization ID in the <u>User ID</u> field and the corresponding temporary password into the <u>Password</u> field on the **Login form** and select the *Login* button.

| the Login button.                                                                                                    |
|----------------------------------------------------------------------------------------------------|
| PALMETTO GBA.<br>A CELERIAN GROUP COMPANY                                                                                                    |
| Welcome                                                                                                    |
| <ul> <li>This warning banner provides privacy and security notices consistent with applicable federal laws, directives, and other federal<br/>guidance for accessing this Government system, which includes (1) this computer network, (2) all computers connected to this<br/>network, and (3) all devices and storage media attached to this network or to a computer on this network.</li> </ul>                                                                                                    |
| This system is provided for Government-authorized use only.                                                                                                    |
| • Unauthorized or improper use of this system is prohibited and may result in disciplinary action and/or civil and criminal penalties.                                                                                                    |
| <ul> <li>Personal use of social media and networking sites on this system is limited as to not interfere with official work duties and is<br/>subject to monitoring.</li> </ul>                                                                                                    |
| <ul> <li>By using this system, you understand and consent to the following:</li> </ul>                                                                                                    |
| <ul> <li>The Government may monitor, record, and audit your system usage, including usage of personal devices and email systems<br/>for official duties or to conduct HHS business. Therefore, you have no reasonable expectation of privacy regarding any<br/>communication or data transiting or stored on this system. At any time, and for any lawful Government purpose, the<br/>government may monitor, intercept, and search and seize any communication or data transiting or stored on this system.</li> </ul> |
| <ul> <li>Any communication or data transiting or stored on this system may be disclosed or used for any lawful Government<br/>purpose.</li> </ul>                                                                                                    |
| Refer to the <u>Terms of Use.</u>                                                                                                    |
| Coverage Gap Discount Program         User ID:         Password:         Login         The CGDP Portal will be unavailable for scheduled maintenance Sundays from 5-10pm ET.         Please arrange to submit transactions before or after this scheduled maintenance period.                                                                                                    |
| © 2017 PALMETTO GBA, LLC   <u>DISCLAIMER   PRIVACY POLICY</u>   <u>GET ADOBE READER</u>                                                                                                    |

**Note:** Each user of the Portal must have a unique User ID and password. Palmetto GBA has the right to terminate any user's access if suspicious or improper activity is determined. Your use of this information system establishes your consent to any and all monitoring and recording of your activities. Unauthorized use is prohibited and subject to criminal and civil penalties. 5. After entering the <u>User ID</u> and temporary <u>Password</u> successfully, the **User Validation** form will display.

| PALMETTO GBA.<br>A CELERIAN GROUP COMPANY                                                                                                    | MEDICARE & MEDICAID SERVICES                        | Contact Us   Logout   Help<br>Logged on as |
|----------------------------------------------------------------------------------------------------|-----------------------------------------------------|--------------------------------------------|
| Coverage                                                                                                    | Gap Discount Prog                                   | ram                                        |
| Design and the second second sec |                                                     |                                            |
| Authentication Token:                                                                                                    | ur email.                                           | raumentication                             |
|                                                                                                    |                                                     |                                            |
| Latest Multifactor Authentication                                                                                                    | on Token Expiration: January 11, 2018 9:            | 14:18 AM EST.                              |
| Validate                                                                                                    | Resend Multifactor Authentication Token             |                                            |
|                                                                                                    |                                                     |                                            |
|                                                                                                    |                                                     |                                            |
|                                                                                                    |                                                     |                                            |
| © 2018 PALMETTO G                                                                                                    | BA, LLC   DISCLAIMER   PRIVACY POLICY   GET ADOBE R | EADER                                      |
|                                                                                                    |                                                     |                                            |

6. The authorized user will receive an email from <u>tpa.no.reply@palmettogba.com</u> titled "*TPA CGDP Portal – Portal Authentication*". The authorized user will be required to enter the verification code, provided in the email, into the **Authentication Token** field in the Portal.

| 🧕 📑 🤊 🖨 🗙 🔜 📼                                                                                                    | NAMES OF TAXABLE PARTY.                         | Inbox - A                                                                                                    | .com - Microsoft           | Outlook                                               |                    |
|----------------------------------------------------------------------------------------------------|-------------------------------------------------|----------------------------------------------------------------------------------------------------|----------------------------|-------------------------------------------------------|--------------------|
| File Home Send / Receive                                                                                                    | Folder View Adobe PDF                           |                                                                                                    |                            |                                                       | ۵ 🚱                |
| New New<br>E-mail Items +<br>New Delete                                                                                                    | Reply Reply Forward More +<br>All<br>Respond    | 2018 NOD Emails     → To Manager       → XLC.Team     ✓ Task Completed       → Reply & Delete     Image: Specific Steps | Move Rules OneNote         | Unread/ Categorize Follow<br>Read v Up v<br>Tags Find | v<br>ok<br>I v     |
| Drag Your Favorite Folders Here                                                                                                    |                                                 |                                                                                                    |                            | Search Inbox (Ctrl+E)                                 | > 0                |
| 4 Acom                                                                                                    | ! 谷 🗅 🛛 From                                    | Subject                                                                                                    |                            | Received                                              | Size Categor 🕅 🐂   |
| Inbox (1)                                                                                                    | Date: Today                                     |                                                                                                    |                            |                                                       | Mon 3              |
| Sent Items (4)                                                                                                    | tpa.no.reply@palmettogba.co                     | m TPA CGDP Portal - Portal Authen                                                                                       | tication                   | Fri 1/5/2018 2:49 PM                                  | 15 KB              |
| Detected Items     Detected Items     Detected |                                                 |                                                                                                    |                            |                                                       |                    |
|                                                                                                    | If you did make this request, pl                | ease enter the numeric multifactor aut                                                                                  | hentication token provided | d when prompted by the Portal after log               | ging in.           |
|                                                                                                    | Your verification code is: 7391                 | 5681                                                                                                    | *                          |                                                       |                    |
| Calendar                                                                                                    | This token will expire Thu Jan                  | 11, 2018 at 09:14:18 AM EST.                                                                                            |                            |                                                       | =                  |
| S Contacts                                                                                                    | Please contact TPA Operations                   | if you require assistance. As this is an                                                                                | automated message from     | the TPA CGDP Portal, please do not re                 | ply to this email. |
| 🏹 Tasks                                                                                                    | TPA Operations<br>1-877-534-2772 and select Opt | ion 1                                                                                                    |                            |                                                       |                    |
| Items: 2 Unread: 1                                                                                                    |                                                 |                                                                                                    | All folders are up         | to date. 🛞 Connected to Microsoft Exchange            | 100% - · · ·       |

**Note**: The authentication token is submitted via the authorized user's validated email and is only valid for *fifteen (15) minutes* from generation. The expiration date and time of the token is provided in the email. Users can copy and paste the authentication token or enter the token into the **Authentication Token** field.

7. Enter the supplied authentication token into the **Authentication Token** field prior to the expiration date listed in the email and select the *Validate* button.

| PALMETTO GBA.              | Contact Us   Logout   Help                                                                                           |
|----------------------------|----------------------------------------------------------------------------------------------------|
| C                          | overage Gap Discount Program                                                                                         |
|                            | User Validation                                                                                                    |
| Due to syst<br>that has be | em security requirements you will need to enter the authentication token<br>en sent to your email.                   |
| Authenticat                | on Token:                                                                                                    |
| Latest Auth                | entication Token Expiration: January 11, 2018 9:14:18 AM EST.           Validate         Resend Authentication Token |
|                            | © 2018 PALMETTO GBA, LLC   DISCLAIMER   PRIVACY POLICY   GET ADOBE READER                                            |

**Note**: This page displays the expiration date of the latest Authentication Token sent to the user's verified email. Authentication tokens are only valid for *fifteen* (*15*) *minutes*. The expiration date and time is provided in the Latest Authentication Token Expiration field.

8. If a user receives the following message, first verify that the authentication token is not expired then verify that the token code was entered correctly.

| Error Messages                                           |  |  |
|----------------------------------------------------------|--|--|
| <ul> <li>The authentication token is invalid.</li> </ul> |  |  |

If this message continues to display after reviewing the date/time and entry of the token provided, the user should select the **Resend Authentication Token** button <u>after</u> the expiration date and time displayed on the **User Validation** screen has passed, in order to receive a new token via email.

**Note**: If this error message will not stop appearing after requesting new authentication tokens, contact TPA Operations. The TPA Operations contact information is located under the *Contact Us* link.

9. Once the token has been authenticated, the **Password Expired** and/or the **Security Data Missing form** will display.

| PALMETTO G |                                                                                                    | SIRVICES                                                                                                    | <u>Contact Us   Logout   Help</u> |
|------------|----------------------------------------------------------------------------------------------------|----------------------------------------------------------------------------------------------------|-----------------------------------|
|            | Coverage Gap                                                                                                    | Discount Progra                                                                                                    | am                                |
|            | Rules for Passwords:                                                                                                    | nred and must be changed.                                                                                              |                                   |
|            | <ul> <li>Is at least 8 characters long;</li> <li>Must start with a letter;</li> <li>Must contain a minimum of one following categories: <ul> <li>Uppercase Letters (A-Z);</li> <li>Lowercase Letters (a-z);</li> <li>Numbers (0-9);</li> <li>Special Characters Imust ind (!, @, #, \$, &amp;, ?, or +);</li> </ul> </li> <li>Must contain at least six (6) cha password;</li> <li>Must be different from previous 1</li> <li>Must be changed every 30 days</li> <li>Cannot contain spaces.</li> </ul> | (1) character(s) from EACH of the<br>clude one of the following:<br>nged characters from the previous<br>12 passwords; |                                   |
|            | Current Password:                                                                                                    |                                                                                                    |                                   |
|            | New Password:                                                                                                    |                                                                                                    |                                   |
|            | Retype New Password:                                                                                                    |                                                                                                    |                                   |
|            | Security                                                                                                    | Data Missing                                                                                                    |                                   |
|            | Due to system security requirements<br>the information below. Please complet<br>Enter PIN:<br>Retype PIN:                                                                                                    | your account will need to be upda<br>te the form to proceed.                                                           | ted with                          |
|            | [                                                                                                    | Save                                                                                                    |                                   |

Note: This screen shot displays the **Payment Initiator** role's **Password Expired** and **Security Data Missing** form.

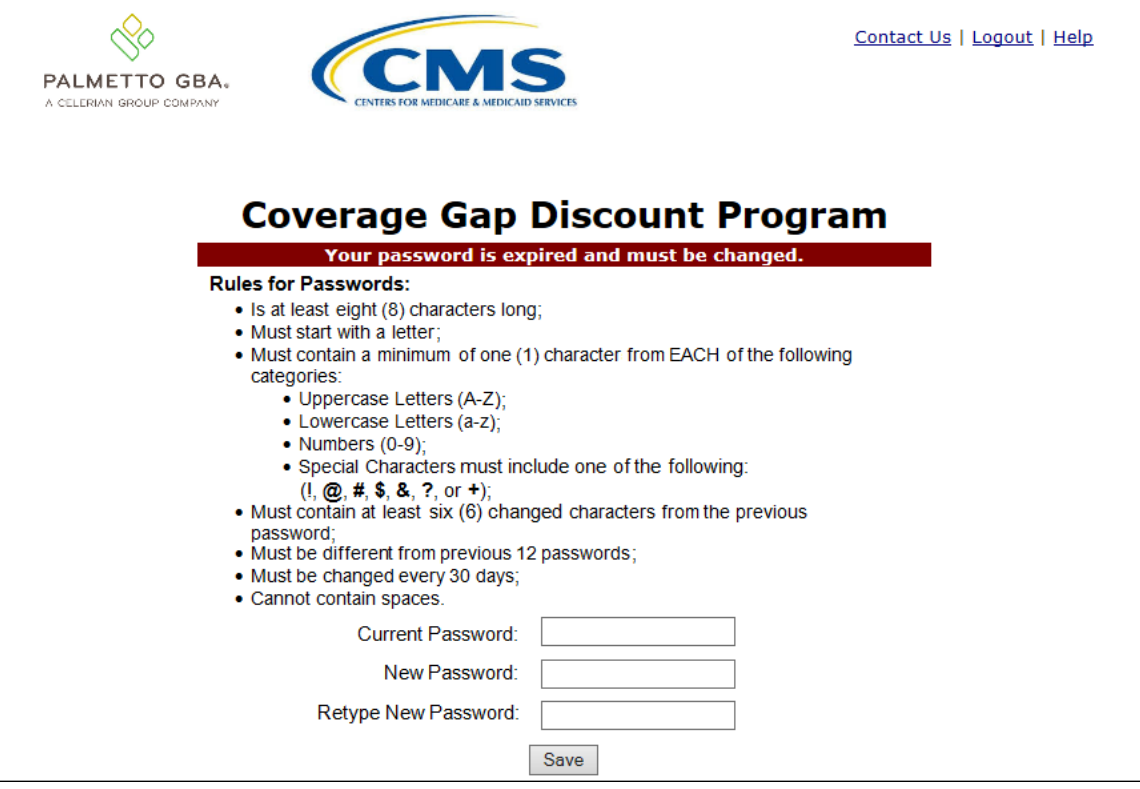

Note: This screen shot displays the Administrator role's Password Expired form.

10. The Password Expired form displays under the heading of "Your password is expired and must be changed." The authorized user will enter the temporary password, provided by the TPA, into the <u>Current Password</u> field, then create and enter a new password in the <u>New Password</u> and <u>Retype New Password</u> fields. New passwords must conform to the Rules for Passwords provided above the password fields.

| Your password is expired and must be changed.                                              |  |  |
|--------------------------------------------------------------------------------------------|--|--|
| Rules for Passwords:                                                                       |  |  |
| <ul> <li>Is at least eight (8) characters long;</li> </ul>                                 |  |  |
| <ul> <li>Must start with a letter;</li> </ul>                                              |  |  |
| <ul> <li>Must contain a minimum of one (1) character from EACH of the following</li> </ul> |  |  |
| categories:                                                                                |  |  |
| <ul> <li>Uppercase Letters (A-Z);</li> </ul>                                               |  |  |
| <ul> <li>Lowercase Letters (a-z);</li> </ul>                                               |  |  |
| • Numbers (0-9);                                                                           |  |  |
| <ul> <li>Special Characters must include one of the following:</li> </ul>                  |  |  |
| (!, @, #, \$, &, ?, or +);                                                                 |  |  |
| <ul> <li>Must contain at least six (6) changed characters from the previous</li> </ul>     |  |  |
| password;                                                                                  |  |  |
| Must be different from previous 12 passwords;                                              |  |  |
| Must be changed every 30 days;                                                             |  |  |
| Cannot contain spaces.                                                                     |  |  |
| Current Password:                                                                          |  |  |
|                                                                                            |  |  |
| New Password:                                                                              |  |  |
| Retype New Password                                                                        |  |  |
|                                                                                            |  |  |

**Note**: Use characters to form a phrase to create a unique password, for example the phrase "*To be, or not to be*" can be transformed into "*ToB#0t2b*".

In addition, users may have issues with creating unique passwords that do not conform to the rule "<u>Must contain at least six (6) changed characters from the previous password.</u>" For example, a user may have the original password P@lmetto1 and attempt to change their password to L@mpPost1. The @, m, P, o, t, and 1 (one) are the same for both passwords and will not conform to the rule listed above.

When new passwords do not conform to the rules for passwords, the system displays an error message. The following are system generated error messages that may display when incorrect passwords are entered.

| Error Messages                                                                |
|-------------------------------------------------------------------------------|
| <ul> <li>New Password should be at least 8 characters long.</li> </ul>        |
| New Password must begin with a letter.                                        |
| <ul> <li>New Password must contain at least one upper case letter.</li> </ul> |
| <ul> <li>New Password must contain at least one lower case letter.</li> </ul> |

The next step provides instruction for those users with a **Payment Initiator** role to set the payment initiation PIN.

**Note**: The **Security Data Missing** section will not display for users assigned an **Administrator** role. These users should proceed to the next step following the PIN selection in this instruction.

11. The **Payment Initiator** role user will select a four (4)-digit numeric PIN and enter it into both the <u>Enter PIN</u> and <u>Retype PIN</u> fields.

| Security Data Missing                                                                                                    |      |  |  |  |
|----------------------------------------------------------------------------------------------------|------|--|--|--|
| Due to system security requirements your account will need to be updated with the information below. Please complete the form to proceed. |      |  |  |  |
| Enter PIN:                                                                                                    | •••• |  |  |  |
| Retype PIN:                                                                                                    | •••• |  |  |  |
|                                                                                                    |      |  |  |  |

Note: The four (4)-digit PIN must be numeric and entered correctly when retyped.

The Portal displays an error message when the data does not match.

| Error Messages                                               |  |  |  |  |
|--------------------------------------------------------------|--|--|--|--|
| <ul> <li>New PIN and Retype New PIN do not match.</li> </ul> |  |  |  |  |

12. After successful completion of the **User Validation** region, if the User ID does not match the TPA Liaison personnel information listed in the CMS HPMS, the following **Primary Point-of-Contact Mismatch** message will display.

| PALMETTO GBA.<br>A CELERIAN GROUP COMPANY                                                                                                    |
|----------------------------------------------------------------------------------------------------|
| Coverage Gap Discount Program                                                                                                    |
| Primary Point-of-Contact Mismatch                                                                                                    |
| You are receiving this notification because the Health Plan Management System<br>(HPMS) does not reflect your information as the "TPA Liaison" even though you have<br>assumed the TPA Primary Contact role for the Medicare Part D Coverage Gap Discount<br>Program (CGDP). The TPA Primary Contact role should be the same person listed as<br>the "TPA Liaison" in HPMS. |
| Please update HPMS to reflect your information. Once the TPA is able to verify the update in HPMS, this message will be removed. For instructions on how to update this contact information, review the following FAQ link, <u>How can I update my contact information in HPMS?</u>                                                                                         |
| Once you click on "I acknowledge the HPMS Mismatch" button below, you will be able to proceed to the portal. If you choose not to acknowledge, access will be denied.                                                                                                    |
| If you have any additional questions, please contact the TPA by phone at: 1-877-534-<br>2772, option 1 or by email at <u>tpaoperations@tpadministrator.com</u> .                                                                                                    |
| I acknowledge the HPMS Mismatch.                                                                                                    |
| © 2017 PALMETTO GBA, LLC   <u>DISCLAIMER</u>   <u>PRIVACY POLICY</u>   <u>GET ADOBE READER</u>                                                                                                    |

To access the Portal, select the <u>I acknowledge the HPMS Mismatch</u> button to proceed to the Portal.

13. Once the **User Validation** region's authentication token is entered correctly and, if applicable, the **Point of Contact Mismatch form** acknowledged, the **Home** tab will display in the Portal.

| PALMETTO (<br>A CELERIAN GROUP CO                                             | GBA: CONTR                                                                            | S FOR MEDICARE & MEDICAID SERVI                                               | cts                                                  |           |                | <u>Contact Us</u>   <u>My Profile</u>   <u>Logout</u>   <u>Help</u>   <u>Reporting</u><br>Logged on as <b>H0_0</b><br>Test Environment                                                                                                    |
|-------------------------------------------------------------------------------|---------------------------------------------------------------------------------------|-------------------------------------------------------------------------------|------------------------------------------------------|-----------|----------------|----------------------------------------------------------------------------------------------------|
| Home                                                                          | Payments                                                                              | Completed                                                                     | Receipts                                             | Reports   | Disputes       |                                                                                                    |
| Parent Org.<br>ID Inv<br>H0_0 ALL                                             | voice Type ALL                                                                        | Reporting       er     Period       V     ALL                                 | Status                                               | : Prograi | 1 - 4 out of 4 | Welcome to Coverage Gap Discount Portal where<br>you can initiate a payment, check the status of<br>payments and receipt of payments as well as view<br>your reports.                                                                                                    |
| Invoice Type<br>Quarterly<br>Quarterly<br>Quarterly<br>Quarterly<br>Quarterly | Contract Number           H00           H00           H00           H00           H00 | Reporting           Period           201601           201503           201502 | Status<br>Available<br>Pending<br>Pending<br>Pending | Select    |                | For payment functions, start by selecting a line<br>item from the list to the left of this message.<br>Available Invoice is ready for payment initiations<br>Failed One or more items has an unsuccessful<br>payment attempt<br>Incomplete One or more items have not been paid<br>N/A No invoice due for payment. Receipt of<br>funds due from Manufacturer or Sponsor.<br>Pending All line items have been initiated<br>successfully<br>Successful All line items have been paid successfully |
|                                                                               |                                                                                       |                                                                               |                                                      |           |                | Reporting Periods with no invoice line items         Filter       Contract Number       Reporting Period         by:       H0150 v       ALL v         Contract Number       Reporting Period         There is an invoice report for the selected Contract                                                                                                    |

You have successfully completed an initial login and security data setup in the Portal.

### **Resend Email Verification Link**

If a user is unable to use the "*TPA CGDP Portal – Email Validation*" link prior to the link's expiration date and time, this instruction will provide steps to assist the user in requesting a new email verification link electronically.

This instruction contains information for new Program participants accessing the Portal for the first time with their temporary access credentials or for returning Program participants using their current access credentials.

1. When a user selects the email verification link after the expiration date and time has lapsed, the Portal will display the following error message.

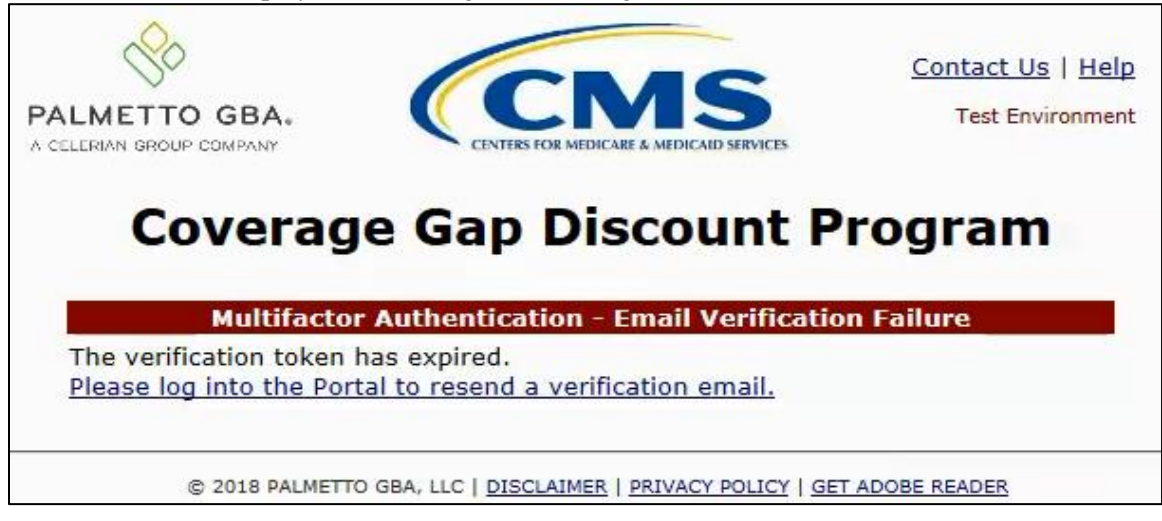

2. To receive a new verification email, select the "*Please log into the Portal to resend a verification email.*" link to log in and access the Portal.

- 3. Once the **Login form** displays enter the Parent Organization ID in the <u>User ID</u> field and the applicable password into the <u>Password</u> field and select the *Login* button.
  - For new Program participants, the authorized user will enter the temporary password provided by TPA Operations.
  - For returning Program participants, the authorized user will enter the current password created either during the initial setup and login process or after successful password reset functionality has been completed.

|                                                                                                    | Contact Us   Help                                                                                                    |
|----------------------------------------------------------------------------------------------------|----------------------------------------------------------------------------------------------------|
|                                                                                                    | <u></u>                                                                                                    |
|                                                                                                    |                                                                                                    |
| TAT - ]                                                                                                    |                                                                                                    |
| weicome                                                                                                    |                                                                                                    |
| <ul> <li>This warning banner provides privacy and security notices consistent with applicable feder<br/>guidance for accessing this Government system, which includes (1) this computer network,<br/>network, and (3) all devices and storage media attached to this network or to a computer on the<br/>system of the system of the system.</li> </ul>                 | al laws, directives, and other federal<br>(2) all computers connected to this<br>his network.                                                               |
| <ul> <li>This system is provided for Government-authorized use only.</li> </ul>                                                                                                    |                                                                                                    |
| Unauthorized or improper use of this system is prohibited and may result in disciplinary action                                                                                                    | and/or civil and criminal penalties.                                                                                                    |
| <ul> <li>Personal use of social media and networking sites on this system is limited as to not inte<br/>subject to monitoring.</li> </ul>                                                                                                    | rfere with official work duties and is                                                                                                    |
| <ul> <li>By using this system, you understand and consent to the following:</li> </ul>                                                                                                    |                                                                                                    |
| <ul> <li>The Government may monitor, record, and audit your system usage, including usage of<br/>for official duties or to conduct HHS business. Therefore, you have no reasonable<br/>communication or data transiting or stored on this system. At any time, and for<br/>government may monitor, intercept, and search and seize any communication or data</li> </ul> | of personal devices and email systems<br>expectation of privacy regarding any<br>any lawful Government purpose, the<br>transiting or stored on this system. |
| <ul> <li>Any communication or data transiting or stored on this system may be disclosed<br/>purpose.</li> </ul>                                                                                                    | or used for any lawful Government                                                                                                    |
| Refer to the <u>Terms of Use.</u>                                                                                                    |                                                                                                    |
|                                                                                                    |                                                                                                    |
|                                                                                                    |                                                                                                    |
| Coverage Gap Discount Prog                                                                                                    | iram                                                                                                    |
|                                                                                                    |                                                                                                    |
| User ID:                                                                                                    |                                                                                                    |
| Password:                                                                                                    |                                                                                                    |
| Login                                                                                                    |                                                                                                    |
|                                                                                                    |                                                                                                    |
| The CGDP Portal will be unavailable for scheduled maintenance Sundays fr<br>Please arrange to submit transactions before or after this scheduled maint                                                                                                    | om 5-10pm ET.<br>enance period.                                                                                                    |
|                                                                                                    |                                                                                                    |
|                                                                                                    |                                                                                                    |
|                                                                                                    | READER                                                                                                    |
| S 2017 PALMETTO GBA, LLC   DISCLAIMER   PRIVACY POLICY   GET ADOBE                                                                                                    | KEAVER                                                                                                    |

4. Once successfully logged into the Portal, the <u>Multifactor Authentication – Email Verification</u> screen will display. Select the *Resend Verification* button to resend an email verification link to the email associated with the User ID.

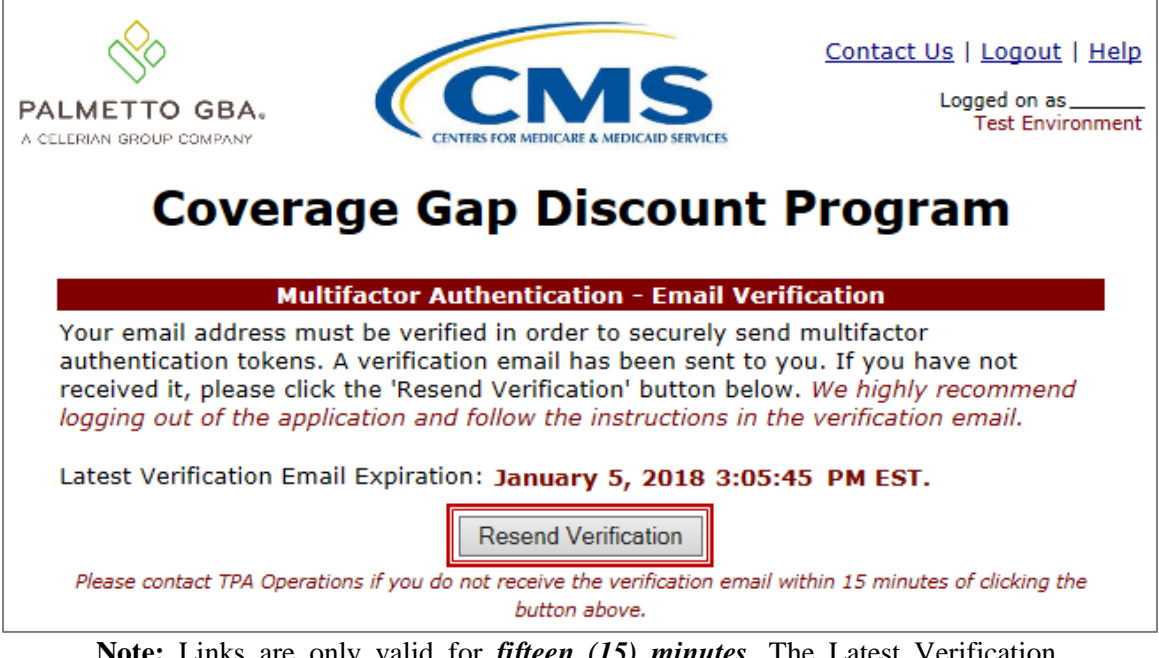

**Note:** Links are only valid for *fifteen (15) minutes*. The <u>Latest Verification</u> <u>Email Expiration</u> field displays the expiration date and time. The date and time must be expired in order to receive a new verification link.

 Select the <u>Logout</u> link in the upper right corner between the <u>Contact Us</u> and <u>Help</u> links. The authorized user is highly recommended to log out of the Portal once they have selected the <u>Resend Verification</u> link in order to reduce the chance of receiving an active session error message.

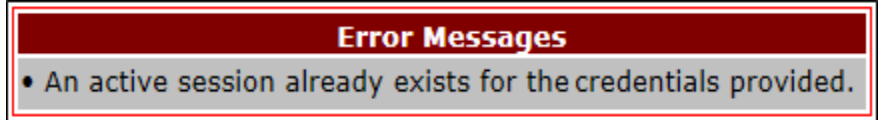

**Note:** If a user does not use the <u>Logout</u> link to exit the Portal, the success of completing the instructions provided when using the email link is greatly diminished. Active session error messages will require the user to exit out of the application by closing the browser window and waiting a total of 30 minutes to attempt logging in again.

6. The authorized user will receive an email from <u>tpa.no.reply@palmettogba.com</u> titled "*TPA CGDP Portal – Email Verification*". Select the link provided in the email to verify the email address associated with the User ID.

| 0 🗄 🤊 🖨 X 🔝 📼                                                 | Inbox - Acom - Microsoft Outlook                                                                                                    |                                                                                                    |           | ×     |  |
|---------------------------------------------------------------|----------------------------------------------------------------------------------------------------|----------------------------------------------------------------------------------------------------|-----------|-------|--|
| File Home Send / Receive                                      | Folder View Adobe PDF                                                                                                    |                                                                                                    |           | ۵ 🕜   |  |
| New New<br>E-mail Items +<br>New Delet                        | Image: Construction of the second second                                       |                                                                                                    |           |       |  |
| Drag Your Favorite Folders Here                               | Search Inbox (Ctrl+E)                                                                                                    |                                                                                                    | P         | 1 <   |  |
| 4 Acom                                                        | ! 같 D @ From Subject Received *                                                                                                    | Size                                                                                                    | Categor 🕅 |       |  |
| 🔄 Inbox (1)                                                   |                                                                                                    | to be a set of the set of the set |           | Mo    |  |
| Drafts                                                        | Date: Today     The CCDD Basel Construction     The CCDD Basel Construction     The CCDD Basel     Construction     The CCDD Basel     Construction     Construction     Constr            | 10 10                                                                                                    |           | n 3:3 |  |
| Sent Items (4)                                                | tpa.no.reply@paintettogba.com TPA CGDP Portal - Portal Authentication Fri 1/5/2018 2:49 PM                                                                                                    | 15 KB                                                                                                    | 7<br>17   | 0 PM  |  |
| 2018 Emails                                                   | <ul> <li>Anticipation of the state of the state of th</li></ul> |                                                                                                    |           | t bi  |  |
| Ga Junk Email<br>Ga Outbox<br>Ga Search Folders<br>▷ Archives | TPA CGDP Portal - Email Verification       Image: Constraint of the constraint of the constraint o                                               |                                                                                                    |           |       |  |
|                                                               | If you receive your emails in the plain text format, you will need to copy the URL above and paste it into the address bar of your browser window.                                                                                                    |                                                                                                    |           |       |  |
|                                                               | Please contact TPA Operations if you require assistance. As this is an automated message from the TPA CGDP Portal, please do not reply to                                                                                                    | o this email.                                                                                                    |           |       |  |
| Secontacts                                                    | TPA Operations<br>1-877-534-2772 and select <b>Option 1</b><br><u>tpaoperations@tpadministrator.com</u>                                                                                                    |                                                                                                    | Ŧ         |       |  |
| Items: 2 Unread: 1                                            | All folders are up to date. 😽 Connected to Microsoft Exchange 🛛 🔲                                                                                                    | 100% -                                                                                                    |           | ÷     |  |

 Once the Multifactor Authentication – Email Verification Success displays, the end user will select the "<u>Please click here to log into the Portal</u>" link provided on the page to log into the Portal.

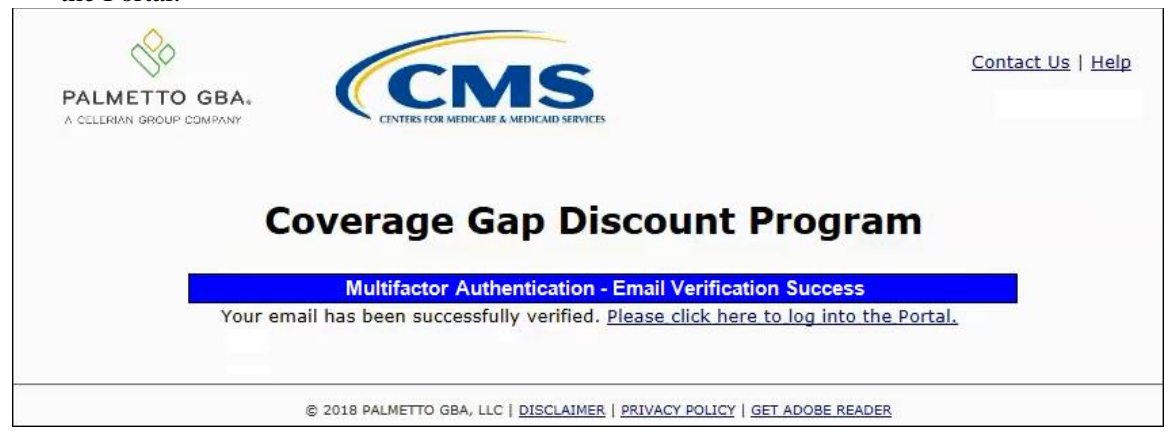

8. To resume initial setup and login, return to the *Initial Setup and Login Instruction* and continue with the step for logging into the Portal that states:

"Authorized users of the Portal will enter the Parent Organization ID in the <u>User</u> <u>ID</u> field and the corresponding temporary password into the <u>Password</u> field on the **Login form** and select the *Login* button."

You have successfully completed the Resend Email Verifications process for the Portal.

### **Daily Login Instructions**

Access to the Portal on a daily basis is a simple two (2)-step process. Authorized users will need a password and MFA token to gain access. This instruction provides the steps necessary for a user to access the Portal whether the assigned role is a **Payment Initiator** role or an **Administrator** role.

1. Authorized users of the Portal will enter the Parent Organization ID in the <u>User ID</u> field and their password into the <u>Password</u> field on the Login form and select the *Login* button.

| PALMETTO GBA.<br>A CELERIAN GROUP COMPANY                                                                                                    |
|----------------------------------------------------------------------------------------------------|
| Welcome                                                                                                    |
| <ul> <li>This warning banner provides privacy and security notices consistent with applicable federal laws, directives, and other federal<br/>guidance for accessing this Government system, which includes (1) this computer network, (2) all computers connected to this<br/>network, and (3) all devices and storage media attached to this network or to a computer on this network.</li> </ul>                                                                                                    |
| This system is provided for Government-authorized use only.                                                                                                    |
| • Unauthorized or improper use of this system is prohibited and may result in disciplinary action and/or civil and criminal penalties.                                                                                                    |
| <ul> <li>Personal use of social media and networking sites on this system is limited as to not interfere with official work duties and is<br/>subject to monitoring.</li> </ul>                                                                                                    |
| • By using this system, you understand and consent to the following:                                                                                                    |
| <ul> <li>The Government may monitor, record, and audit your system usage, including usage of personal devices and email systems<br/>for official duties or to conduct HHS business. Therefore, you have no reasonable expectation of privacy regarding any<br/>communication or data transiting or stored on this system. At any time, and for any lawful Government purpose, the<br/>government may monitor, intercept, and search and seize any communication or data transiting or stored on this system.</li> </ul> |
| <ul> <li>Any communication or data transiting or stored on this system may be disclosed or used for any lawful Government<br/>purpose.</li> </ul>                                                                                                    |
| Refer to the <u>Terms of Use.</u>                                                                                                    |
| Coverage Gap Discount Program         User ID:         Password:         Login                                                                                                    |
| © 2017 PALMETTO GBA, LLC   <u>DISCLAIMER</u>   <u>PRIVACY POLICY</u>   <u>GET ADOBE READER</u>                                                                                                    |

Note: Unsuccessful login attempts will generate a system error message.

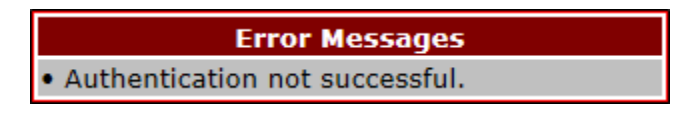

After three (3) unsuccessful login attempts, the User ID is locked and the user is presented with a system error message:

| Error Messages                                                   |
|------------------------------------------------------------------|
| • User ID is locked due to too many unsuccessful login attempts. |
| Please contact TPA Operations to unlock your ID.                 |

**Note**: If this message appears, contact TPA Operations to have your account reset. The TPA Operations contact information is located under the *Contact Us* link.

After 30 days of inactivity, the following error message appears to the authorized user attempting to access the Portal:

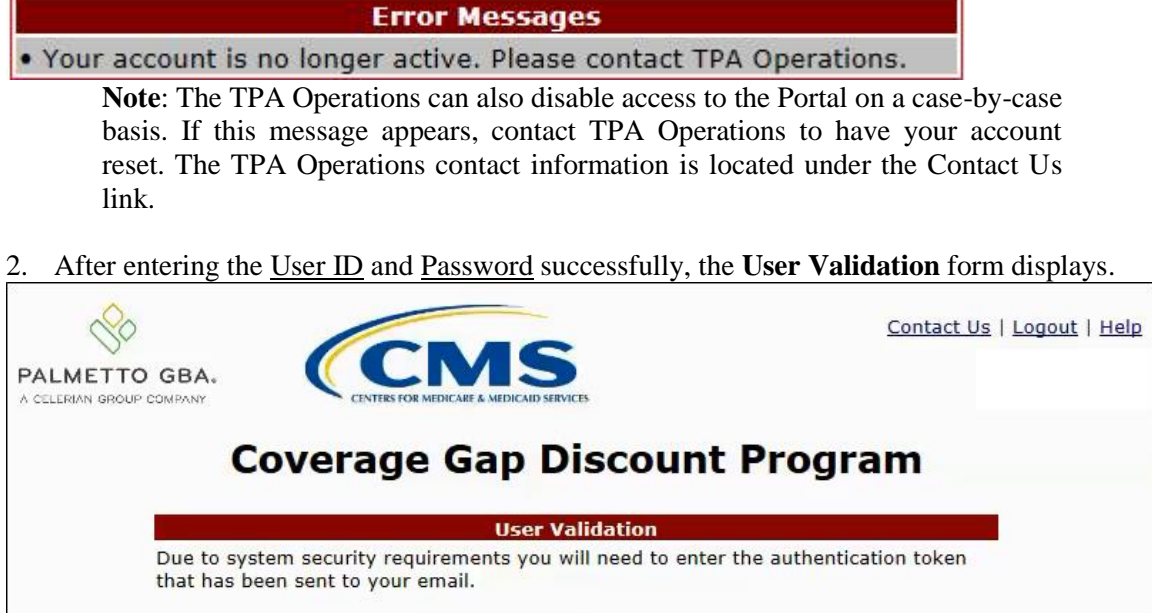

|                                                                                     | User Validation                                          |
|-------------------------------------------------------------------------------------|----------------------------------------------------------|
| Due to system security required that has been sent to your of Authentication Token: | irements you will need to enter the authentication toker |
| Latest Authentication Token                                                         | Expiration: January 5, 2018 3:04:18 PM EST.              |
| Va                                                                                  | lidate Resend Authentication Token                       |

3. The authorized user will receive an email from <u>tpa.no.reply@palmettogba.com</u> titled "*TPA CGDP Portal – Portal Authentication*". The authorized user will be required to enter the verification code, provided in the email, into the **Authentication Token** field in the Portal.

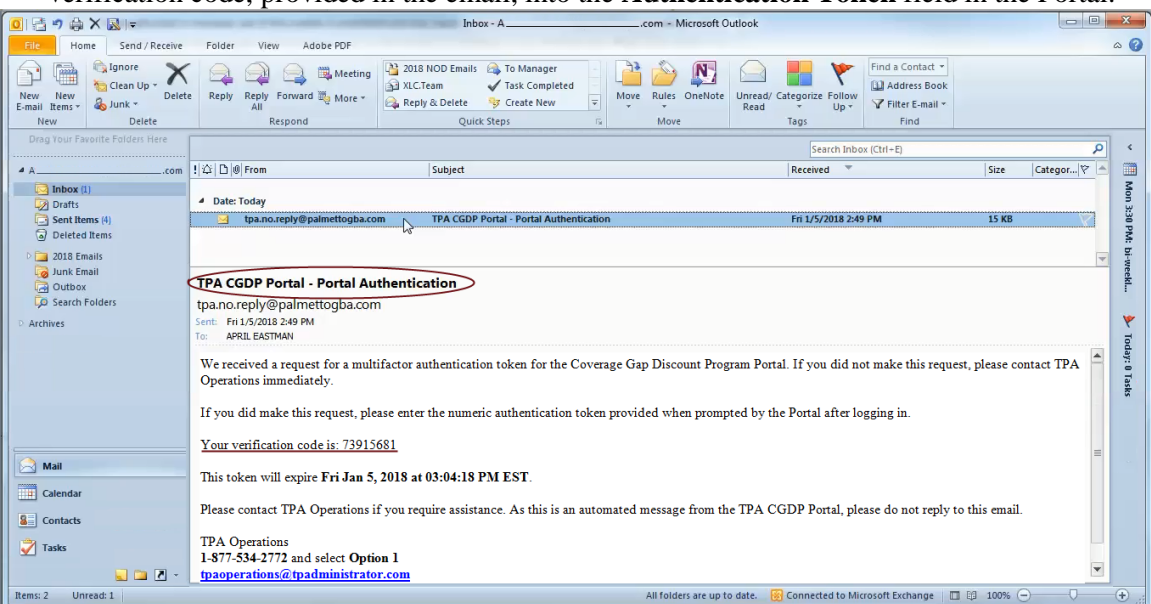

**Note**: The authentication token is submitted via the authorized user's validated email and is only valid for *fifteen (15) minutes* from generation. The expiration date and time of the token is provided in the email. Users can copy and paste the authentication token or enter the token into the **Authentication Token** field.

4. Enter the supplied authentication token into the **Authentication Token** field prior to the expiration date listed in the email and select the <u>Validate</u> button.

|                                                                     | Contact Us   Logout   Help                                  |
|---------------------------------------------------------------------|-------------------------------------------------------------|
| Coverage C                                                          | Sap Discount Program                                        |
|                                                                     | User Validation                                             |
| Due to system security requiren<br>that has been sent to your email | nents you will need to enter the authentication token<br>I. |
| Authentication Token:                                               |                                                             |
| Latest Authentication Token Exp                                     | iration: January 5, 2018 3:04:18 PM EST.                    |
| Validate                                                            | Resend Authentication Token                                 |
| © 2018 PALMETTO GBA, L                                              | LC   DISCLAIMER   PRIVACY POLICY   GET ADOBE READER         |

**Note**: This page displays the expiration date of the latest Authentication Token sent to the user's verified email. Authentication tokens are only valid for *fifteen* (*15*) *minutes*. The expiration date and time is provided in the Latest Authentication Token Expiration field.

5. If a user receives the following message, first verify that the authentication token is not expired then verify that the token code was entered correctly.

| Error Messages                                           |  |
|----------------------------------------------------------|--|
| <ul> <li>The authentication token is invalid.</li> </ul> |  |

If this message continues to display after reviewing the date/time and entry of the token provided, the user should select the **Resend Authentication Token** button <u>after</u> the expiration date and time displayed on the **User Validation** screen has passed, in order to receive a new token via email.

**Note**: If this error message will not stop appearing after requesting new authentication tokens, contact TPA Operations. The TPA Operations contact information is located under the *Contact Us* link.

6. Once a user successfully enters their password and the required authentication token, a system message will display detailing the number of unsuccessful login attempts since the last correct login.

This system message displays a successful access attempt:

| Message from webpa     | je                                                           | ×                       |
|------------------------|--------------------------------------------------------------|-------------------------|
| There hav<br>since you | e been 0 unsuccessful login<br>· last login on 2017-01-25 08 | attempts<br>:44:43.705. |
|                        | [                                                            | ОК                      |

7. However, if a user is not successful in accessing the Portal and their account becomes locked, the system message will display the number of unsuccessful logins attempted after the user access has been restored and the user successfully logs into the Portal:

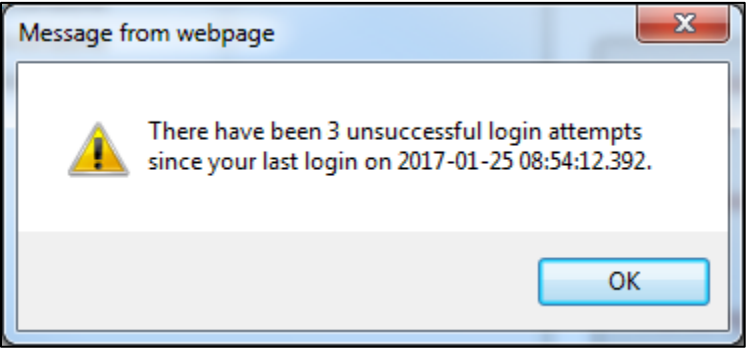

8. Once entered correctly, the **Home** tab becomes available.

|                                        | GBA, CENTR                            |                                                              | ICES                                  |                   |                    | Contact Us   My Profile   Logout   Help   Reporting<br>Logged on as <b>H0_0</b>                                                                                                    |
|----------------------------------------|---------------------------------------|--------------------------------------------------------------|---------------------------------------|-------------------|--------------------|----------------------------------------------------------------------------------------------------|
| Home<br>Sponsor                        | Payments Portal Co                    | Completed                                                    | Receipts                              | Reports<br>Progra | Disputes<br>m Home | 2                                                                                                    |
| Parent Org.<br>ID Inv<br>H0_0 ALL      | Contra<br>voice Type Numbe<br>L V ALL | ct Reporting<br>er Period<br>V ALL V                         | Status<br>ALL 🗸                       |                   | 1 - 4 out of 4     | Welcome to Coverage Gap Discount Portal where<br>you can initiate a payment, check the status of<br>payments and receipt of payments as well as view<br>your reports.                                                                                                    |
| Invoice Type<br>Quarterly<br>Quarterly | Contract Number<br>H0_0<br>H0_0       | Reporting           Period           201601           201504 | <u>Status</u><br>Available<br>Pending | Select            |                    | For payment functions, start by selecting a line item from the list to the left of this message.                                                                                                    |
| Quarterly<br>Quarterly                 | H00<br>H00                            | 201503<br>201502                                             | Pending<br>Pending                    | 0                 |                    | Available       Invoice is ready for payment initiations         Failed       One or more items has an unsuccessful payment attempt         Incomplete One or more items have not been paid       N/A         No invoice due for payment. Receipt of funds due from Manufacturer or Sponsor.         Pending       All line items have been initiated successfully         Successful All line items have been paid successfully |
|                                        |                                       |                                                              |                                       |                   |                    | Reporting Periods with no invoice line items         Filter       Contract Number       Reporting Period         by:       H0150 v       ALL v         Contract Number         Reporting Period         Description       Reporting Period         There is an invoice report for the selected Contract                                                                                                    |

9. To exit out of the Portal application properly, a user must select the *Logout* link to close active sessions of the Portal.

|      | iBA.     | CMS<br>ERS FOR MEDICARE & MEDICAID S | FRVICES  | !       | Contact Us   My F | Profile   Logout   Help   Reporting<br>Logged on |
|------|----------|--------------------------------------|----------|---------|-------------------|--------------------------------------------------|
| Home | Payments | Completed                            | Receipts | Reports | Disputes          | -                                                |

If a user does not select the <u>Logout</u> link to close active sessions of the Portal, they may receive the following message when attempting to log back in.

| Error Messages                                                   |
|------------------------------------------------------------------|
| • An active session already exists for the credentials provided. |

**Note**: If this message appears, a user must select the <u>Logout</u> link to log out of the Portal window and wait for a minimum of 30 minutes before attempting to log back into the Portal. For continuing issues with gaining access to the Portal, please use the information listed in the <u>Contact Us</u> link to contact TPA Operations.

You have successfully completed the daily login and logout process.

#### **Account Maintenance Instructions**

Account maintenance provides Portal users with the ability to update information via the  $\underline{My}$  <u>*Profile*</u> link in the upper right hand corner of the Portal after completing login.

| PALMETTO G<br>A CELERIAN GROUP COM | BA:      | CMS<br>TERS FOR MEDICARE & MEDICARD S | ERVICES  | <u>Contact l</u> | <u>Us</u>   <u>My Profile</u>    <u>L</u> | <u>ogout   Help   Reporting</u><br>Logged on as <b>H00</b> |
|------------------------------------|----------|---------------------------------------|----------|------------------|-------------------------------------------|------------------------------------------------------------|
| Home                               | Payments | Completed                             | Receipts | Reports          | Disputes                                  |                                                            |
| Sponsor P                          | ortal C  | Coverage                              | Gap Disc | ount Pro         | ogram                                     | ۵                                                          |

Users are able to update the information listed below:

- Change Password
- Update PIN

The ability to update these items is dependent on being able to access the Portal. If a user is unable to access the Portal to update any of these categories, the <u>Contact Us</u> link is available for users to contact TPA Operations for assistance.

#### **Change Password Instructions**

1. After accessing the <u>My Profile</u> link, select the <u>Change Password</u> link to change a user's login password.

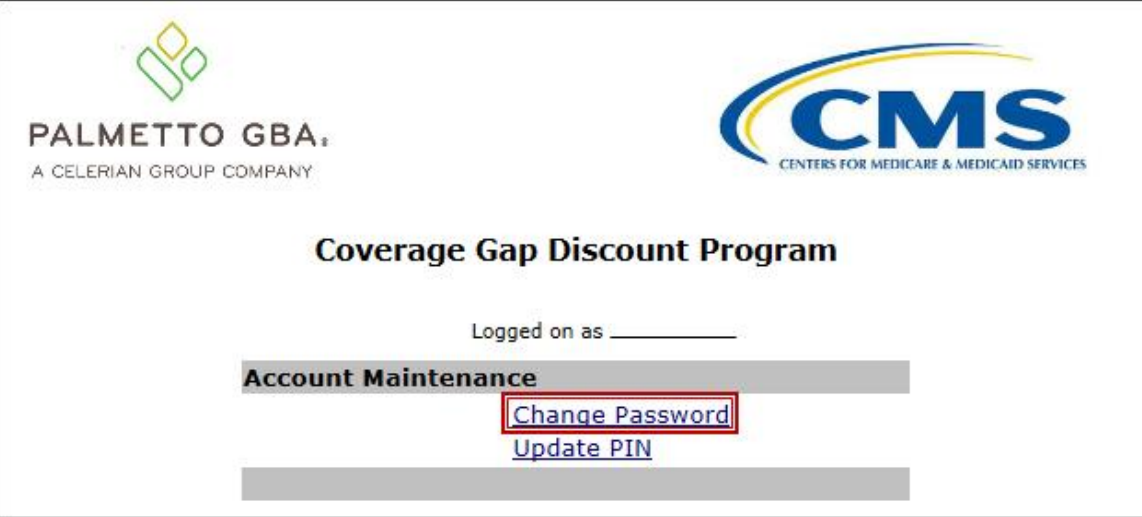

**Note**: The system requirement is to update passwords every 30-day interval. However, the Portal will <u>not</u> send notifications or reminders to update a password.

2. The **Password Modification form** allows an authorized user to enter their current password and enter their new password in both the designated <u>New Password</u> and <u>Retype New</u> <u>Password</u> fields.

| PALMETTO GBA:<br>A CELERIAN GROUP COMPANY                                                                                                    | CENTERS FOR MEDICARE & MEDICARD SERVICES                                                                               |
|----------------------------------------------------------------------------------------------------|----------------------------------------------------------------------------------------------------|
| Coverage Gap D                                                                                                    | iscount Program                                                                                                    |
| Logged on<br>Test Env<br>Password I                                                                                                    | as<br>rironment                                                                                                    |
| <ul> <li>Rules for Passwords:</li> <li>Is at least 8 characters long;</li> <li>Must start with a letter;</li> <li>Must contain a minimum of one following categories: <ul> <li>Uppercase Letters (A-Z);</li> <li>Lowercase Letters (a-z);</li> <li>Numbers (0-9);</li> <li>Special Characters must ind (!, @, #, \$, &amp;, ?, or +);</li> </ul> </li> <li>Must contain at least six (6) characters must be different from previous</li> <li>Must be changed every 30 days</li> <li>Cannot contain spaces.</li> </ul> | (1) character(s) from EACH of the<br>clude one of the following:<br>nged characters from the previous<br>12 passwords; |
| Current Password:                                                                                                    |                                                                                                    |
| Retype New Password:                                                                                                    |                                                                                                    |
| Save                                                                                                    | Cancel                                                                                                    |
| © 2017 PALMETTO GBA, LLC   <u>DISCLAIM</u>                                                                                                    | ER   PRIVACY POLICY   GET ADOBE READER                                                                                 |

Note: Both the **Payment Initiator** role and the **Administrator** role have access to this functionality.

3. New passwords must conform to the specific formats provided in the <u>Rules for Passwords</u> section.

### Rules for Passwords:

- Is at least eight (8) characters long;
- · Must start with a letter;
- Must contain a minimum of one (1) character from EACH of the following categories:
  - Uppercase Letters (A-Z);
  - Lowercase Letters (a-z);
  - Numbers (0-9);
  - · Special Characters must include one of the following:
    - (!, @, #, \$, &, ?, or +);
- Must contain at least six (6) changed characters from the previous password;
- Must be different from previous 12 passwords;
- · Must be changed every 30 days;
- Cannot contain spaces.

**Note**: Use characters to form a phrase to create a unique password, for example the phrase "*To be, or not to be*" can be transformed into "*ToB#0t2b*".

In addition, users may have issues with creating unique passwords that do not conform to the rule "Must contain at least six (6) changed characters from the previous password." For example, a user may have the original password P@lmetto1 and attempt to change their password to L@mpPost1. The @, m, P, o, t, and 1 (one) are the same for both passwords and will not conform to the rule listed above.

4. Once a password has been updated, select the *Save* button.

You have now successfully completed changing your password in the Portal.

#### **Update PIN Instruction**

1. To change the Payment Initiation PIN select the <u>Update PIN</u> link.

| PALMETTO GBA:<br>A CELERIAN GROUP COMPANY | CENTERS FOR MEDICAID SERVICES |
|-------------------------------------------|-------------------------------|
| Coverage Gap Dis                          | scount Program                |
| Logged on a                               | 95                            |
| Account Maintenance                       |                               |
| <u>Chang</u><br>Updat                     | e Password<br>e PIN           |

Note: Only authorized Payment Initiator role users will be able to update a PIN.

2. The **PIN Modification form** becomes available for an authorized user to enter the current PIN in the <u>Old PIN</u> field and then enter the new PIN in both the <u>New PIN</u> and <u>Retype New PIN</u> fields.

| PALMETTO GI | BA.                |        |             | CEN     | CMS<br>TERS FOR MEDICARE & MEDICAID SERVICES |
|-------------|--------------------|--------|-------------|---------|----------------------------------------------|
|             | Coverage           | e Gap  | Discount    | Program | n                                            |
|             |                    | Logged | on as H00   |         |                                              |
|             |                    | PIN Mo | odification |         |                                              |
|             | Old PIN:           |        |             |         |                                              |
|             | New PIN:           | [      |             |         |                                              |
|             | Retype New<br>PIN: | [      |             |         |                                              |
|             |                    |        |             |         |                                              |
|             |                    | Save   | Cancel      |         |                                              |

Note: The New PIN format must be a four (4)-digit numeric only code.

3. Once the PIN has been updated, select the *Save* button.

You have successfully updated your payment initiation PIN in the Portal.

# **CGDP Portal Functions**

## **CGDP Portal Icons and Links**

There are recurring icons and links throughout the Portal that appear throughout the system. These icons and links provide quick access to the following functions:

| ICON       | Definition                                                                              |
|------------|-----------------------------------------------------------------------------------------|
| Calendar   | Icon provides an expanded calendar that allows users to select future months and dates. |
| Next Page  | Icon provides access to move forward to next page in document, if available.            |
| Prior Page | Icon provides access to return to prior page in document, when available.               |
| Print      | Icon provides users with displayed information formatted in a Microsoft Excel file.     |

Links display in the upper right hand corner of most Portal pages.

| Link        | Definition                                                                     |
|-------------|--------------------------------------------------------------------------------|
| Contact Us  | Link provides contact information for the TPA Operations team.                 |
| <u>Help</u> | Link provides access to the New Direct Payment Process Information section     |
|             | of the TPA Operations website.                                                 |
| Logout      | Link provides one (1)-click access for logging out of the Portal system.       |
| My Profile  | Link provides access to authorized users to update password, payment           |
|             | initiation personal identification number (PIN), or bank account information.  |
| Reporting   | Link provides access for creation of reports containing specific data criteria |
|             | or all available data criteria for invoice line items or receipts.             |

The **Payments** tab screen shot below depicts the relative locations of the Icons and Links in the Portal.

|                       | COGBA:                             | CENTERS FOR                      | MEDICARE & MEDICARD SERVICES |                        |             |                                 |                         | Contact U <u>s</u>   <u>My Profile   Logo</u> i | <u>It   Help   Reporting</u><br>Logged on as <b>H00</b> |
|-----------------------|------------------------------------|----------------------------------|------------------------------|------------------------|-------------|---------------------------------|-------------------------|-------------------------------------------------|---------------------------------------------------------|
| Hom                   | ne Payr                            | ments C                          | Completed R                  | leceipts               | Reports     | Disputes                        |                         |                                                 |                                                         |
| Sponso                | r Porta                            | I CGE                            | )P Payme                     | nts<br>Reporting Peric | od: 20150   | <ol> <li>Payments di</li> </ol> | ie: 12/09/2015          |                                                 |                                                         |
| P Number              | r: ALL 🗸                           | Parent Org                       | . ID: H00 (                  | Contract Numbe         | er: H00     |                                 | 1 - 2 out of 2          | Payment Inf                                     | ormation                                                |
|                       |                                    | -                                |                              |                        |             |                                 | J                       | Total Invoiced                                  | \$41.05                                                 |
|                       |                                    |                                  |                              |                        | nitiate All |                                 |                         | Total Failed                                    | \$0.00                                                  |
|                       |                                    | Previous                         |                              |                        |             |                                 |                         | Total Deferred                                  | \$0.00                                                  |
| P Number              | Invoiced<br>Amount ↑↓              | Deferred                         | Payment/Failed<br>Date       | J Initiate<br>Payment  | Defer       | Failed E                        | FT ID                   | Total Pending<br>Total Successful               | \$0.00<br>\$0.00                                        |
| P17                   | \$2.14                             | \$0.00                           | 02/22/2016                   |                        |             |                                 | CG150317H00             | Total Available                                 | \$41.05                                                 |
| P17                   | \$38.91                            | \$0.00                           | 02/22/2016                   |                        |             |                                 | CG15031_7H0_0           | Payment Initiation IIn                          | bad                                                     |
| Pending Tr            | u<br>ansactions                    | Ipdate All 🗆 🗌                   |                              |                        |             |                                 | Submit                  |                                                 | rowse Upload                                            |
| P Nur<br>There are no | n <b>ber Au</b><br>) pending trans | thorization A<br>actions at this | mt Date Submi<br>time.       | itted Pay              | yment Da    | te Stop                         | Payment Stop Payment(s) |                                                 |                                                         |

Note: Not all Icons may be visible on all pages in the Portal.

For example, the "Next Page" and "Prior Page" icons may not be available if the Sponsor has less than 99 invoices available for selection in a specific region.

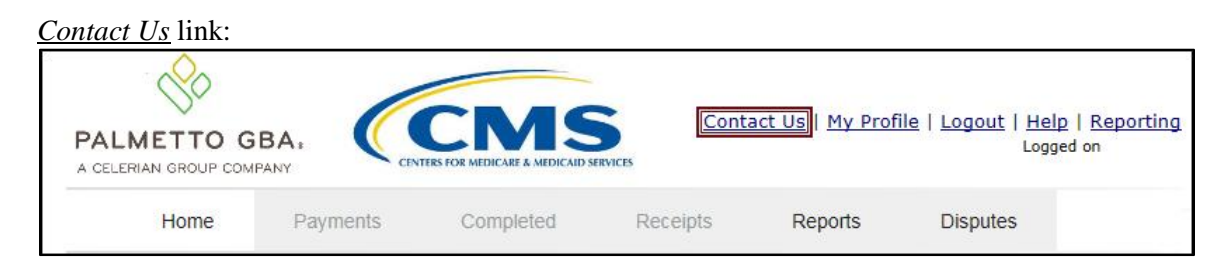

<u>Contact Us</u> link content: The <u>Contact Us</u> link provides information to email assistance requests or to call to speak with a TPA Customer Service Representative (CSR).

| e Contact Us - Internet Explorer                                                                                         |   |
|----------------------------------------------------------------------------------------------------|---|
| 🔁 https://apps.tpadministrator.com/tpacgdp_validation/ContactUs 🛛 🗎 🛧 🕏                                                  | ₽ |
| PALMETTO GBA:<br>A CELERIAN GROUP COMPANY<br>Coverage Gap Discount Program                                               |   |
| Contact Us                                                                                                    |   |
| For any questions regarding the use of the portal or suggestions for future enhancements, please contact TPA Operations. |   |
| By Phone: 1-877-534-2772 and select Option 1                                                                             |   |
| By Email: tpaoperations@tpadministrator.com                                                                              |   |
|                                                                                                    |   |

| <u>Help</u> link: |          |                                         |          |                           |                                                |                              |
|-------------------|----------|-----------------------------------------|----------|---------------------------|------------------------------------------------|------------------------------|
| PALMETTO G        |          | CMS<br>ITERS FOR MEDICARE & MEDICAID SI | Contac   | <u>:t Us   My Profile</u> | e   <u>Logout</u>   <mark>Help</mark><br>Logge | ]  <u>Reporting</u><br>ad on |
| Home              | Payments | Completed                               | Receipts | Reports                   | Disputes                                       |                              |

<u>*Help*</u> link content: The <u>*Help*</u> link provides quick access to the TPAdministrator.com website. The website contains information, such as communications provided to Program participants, report formats, frequently asked questions, webinar training topics, and CGDP Portal Users Guides.

| HOME CONTACT U                                                                                                    | IS ARCHIVES MANAGE LISTSERV PROFILE Search C+                                                                                                    |                                                                                         |  |  |  |  |
|----------------------------------------------------------------------------------------------------|----------------------------------------------------------------------------------------------------|-----------------------------------------------------------------------------------------|--|--|--|--|
| Coverage Gap Discount Program                                                                                                    | Third Party Administrator / TPA Drug Manufacturer / New Direct Payment Process                                                                                                    |                                                                                         |  |  |  |  |
| CGDP Calendar<br>CGDP Reconciliation<br>EFT Information<br>Frequently Asked Questions                                                                                                    | TPA Drug Manufacturer<br>New Direct Payment Process Information                                                                                                    |                                                                                         |  |  |  |  |
| Listserv Announcements<br>Manufacturer Disputes<br>New Direct Payment Process Information<br>Quarterly Invoices<br>References<br>Webinar Information                                                                                            | 1099 Record Layouts<br>Direct Payment Process FAQs<br>HPMS Memo: Payment of Outstanding Coverage Gap Discount Program payments<br>Dispute Response Report Spreadsheet Download Instructions<br>Manufacturer Portal Direct Payment Process (DPP) Users Guide<br>Sponsor Portal Direct Payment Process (DPP) Users Guide<br>CGDP Portal 🗗 | 09/30/201<br>08/14/201<br>07/15/201<br>05/11/201<br>05/06/201<br>05/06/201<br>04/20/201 |  |  |  |  |
| CSSC Operations<br>Looking for CSSC Operations? Follow<br>the link below to access the website.<br>www.csscoperations.com<br>To Access the CGDP Reconciliation<br>Report Layouts click on the links<br>below.<br>Inputs Report   Results Report | HPMS Memo:Updates on the new Medicare Part D Coverage Gap Discount Program Direct Payment<br>Process<br>last updated on 2/01/2016                                                                                                    | 03/26/201                                                                               |  |  |  |  |

| Logout link: |          |                                        |                |                                  |                                                 |                          |
|--------------|----------|----------------------------------------|----------------|----------------------------------|-------------------------------------------------|--------------------------|
| PALMETTO G   |          | CMS<br>THES FOR MEDICARE & MEDICARD SI | ERVICES Contac | <u>:t Us</u>   <u>My Profile</u> | 2   <mark>Logout</mark>   <u>Help</u><br>Logger | <u>Reporting</u><br>d on |
| Home         | Payments | Completed                              | Receipts       | Reports                          | Disputes                                        |                          |

<u>Logout</u> link content: To end sessions in the Portal, select the <u>Logout</u> link, which returns the user to the <u>Login</u> page. Instructions for logging into the Portal are provided in the Daily Login Instructions section.

| PALMETTO GBA.                                                                                | CMS                                                                                                    | Contact Us   Help                                                                                                    |
|----------------------------------------------------------------------------------------------|----------------------------------------------------------------------------------------------------|----------------------------------------------------------------------------------------------------|
| Welcome                                                                                      | CENTRS FOR MEDICARE & MEDICAID SERVICES                                                                                                    |                                                                                                    |
| <ul> <li>This warning banner<br/>guidance for accessin<br/>network, and (3) all d</li> </ul> | provides privacy and security notices con<br>g this Government system, which include:<br>evices and storage media attached to this r                                                | sistent with applicable federal laws, directives, and other federal<br>s (1) this computer network, (2) all computers connected to this<br>network or to a computer on this network.                                                                                  |
| <ul> <li>This system is provide</li> </ul>                                                   | d for Government-authorized use only.                                                                                                    |                                                                                                    |
| <ul> <li>Unauthorized or impro</li> </ul>                                                    | per use of this system is prohibited and ma                                                                                                    | ay result in disciplinary action and/or civil and criminal penalties.                                                                                                    |
| <ul> <li>Personal use of socia<br/>subject to monitoring.</li> </ul>                         | I media and networking sites on this syst                                                                                                    | tem is limited as to not interfere with official work duties and is                                                                                                    |
| <ul> <li>By using this system,</li> </ul>                                                    | you understand and consent to the following                                                                                                    | ng:                                                                                                    |
| <ul> <li>The Governme<br/>for official dut<br/>communication<br/>government m</li> </ul>     | nt may monitor, record, and audit your sys<br>ies or to conduct HHS business. Therefor<br>1 or data transiting or stored on this sys<br>ay monitor, intercept, and search and seize | stem usage, including usage of personal devices and email systems<br>e, you have no reasonable expectation of privacy regarding any<br>tem. At any time, and for any lawful Government purpose, the<br>any communication or data transiting or stored on this system. |
| <ul> <li>Any communic<br/>purpose.</li> </ul>                                                | ation or data transiting or stored on this                                                                                                    | s system may be disclosed or used for any lawful Government                                                                                                    |
| Refer to the <u>Terms of Use.</u>                                                            |                                                                                                    |                                                                                                    |
| C<br>The CGD<br>Please a                                                                     | OVERAGE GAP Dis                                                                                                    | ed maintenance Sundays from 5-10pm ET.<br>r after this scheduled maintenance period.                                                                                                    |
|                                                                                              | © 2017 PALMETTO GBA, LLC   <u>DISCLAIMER</u>                                                                                                    | PRIVACY POLICY   GET ADOBE READER                                                                                                    |
| <u>My Profile</u> link:            |          |                                        |          |                  |                                         |                 |
|------------------------------------|----------|----------------------------------------|----------|------------------|-----------------------------------------|-----------------|
| PALMETTO G<br>A CELERIAN GROUP COM |          | CMS<br>TERS FOR MEDICARE & MEDICAID SI | Contact  | t Us IMy Profile | <u>Logout</u>   <u>Help</u>  <br>Logged | Reporting<br>on |
| Home                               | Payments | Completed                              | Receipts | Reports          | Disputes                                |                 |

### My Profile link content:

The <u>*My Profile*</u> link provides an authorized user with the ability to review and update their Portal authorized access information, such as changing passwords, payment initiation PIN, or banking information.

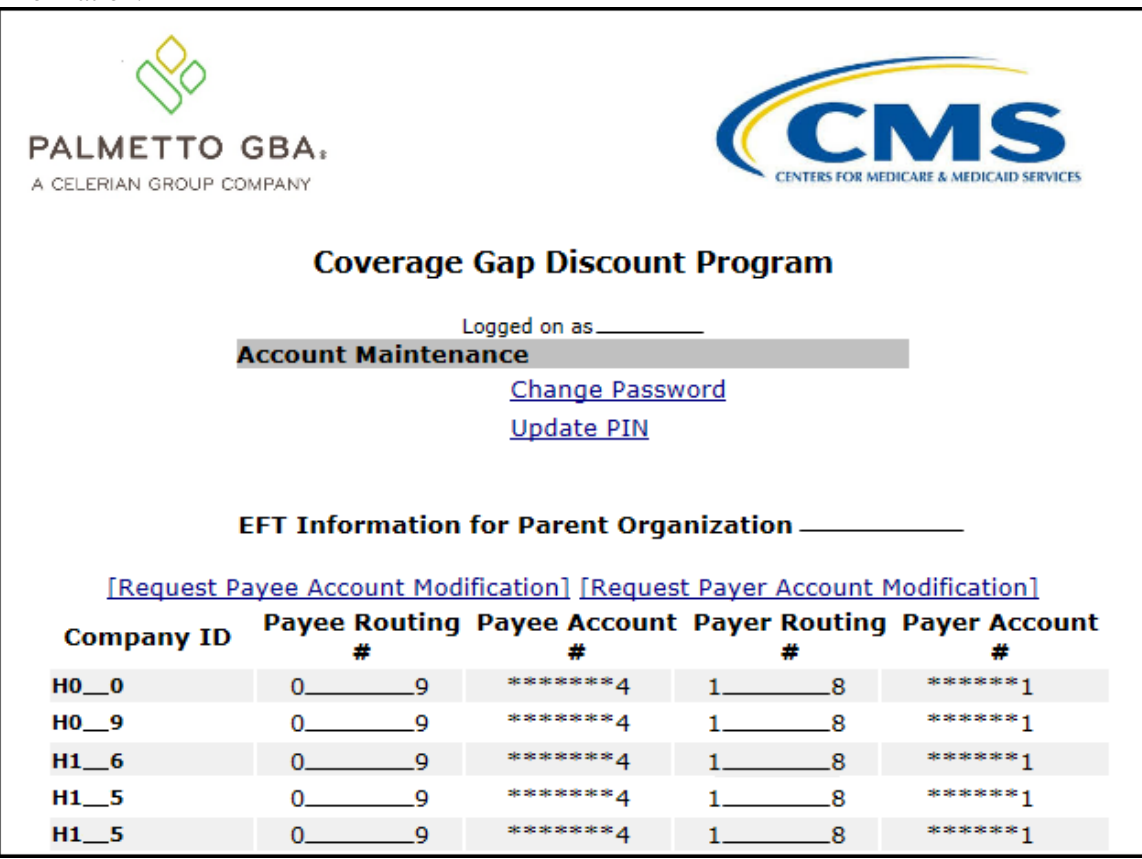

The EFT Information for Parent Organization region provides a listing of the Contract numbers associated with the Sponsor parent organization. Current information pertaining to the bank accounts linked with each Company Identification (ID) for Payee Account (depository bank account for Portal paid Invoice receipts) and the Payer Account (draft bank account for Portal initiated Invoice payments) are provided in table format.

The Account Maintenance form also provides links to banking information forms when banking information requires update.

The <u>Request Payee Account Modification</u> link opens the Coverage Gap Discount Program Electronic Funds Transfer (EFT) Online form.

| PALMETTO GBA.<br>A CELERIAN GROUP COMPANY                                                                                                    | R MEDICARE & MEDICAID SERVICES                                                                                                    | <u>Contact Us</u>   <u>Help</u>                                                       |
|----------------------------------------------------------------------------------------------------|----------------------------------------------------------------------------------------------------|---------------------------------------------------------------------------------------|
| Coverage                                                                                                    | e Gap Discount Prog                                                                                                    | ram                                                                                   |
| Electro                                                                                                    | nic Funds Transfer (EFT) Online Form                                                                                                    |                                                                                       |
| As Third Party Administrator (TPA) Support Center for<br>Medicaid Services (CMS), Palmetto GBA, LLC. will fac<br>manufacturers and sponsors. By completion and sub-           | or the Coverage Gap Discount Program (CGDP) under co<br>cilitate electronic funds transfers in the form of an ACH<br>mission of this form, you are authorizing Palmetto GBA, | ontract with the Centers for Medicare &<br>transaction between the drug<br>, LLC, to: |
| <ol> <li>Provide instructions to the bank to initiate cre<br/>account to correct erroneous transactions.</li> <li>Provide the bank account listed below, direction</li> </ol> | edit entries to the bank account listed below, and if nece<br>ly to authorized CGDP program payers in situations whe                                                         | essary to electronically debit the<br>ere only an indirect payment is possible.       |
| This authorization will remain in full force and effect<br>authorization. Notification must be given in such time                                                             | until Palmetto GBA, LLC. receives written notification th<br>e and such manner as to afford Palmetto GBA, LLC. a re                                                          | at you wish to revoke the<br>easonable opportunity to act on it.                      |
| Organization Information                                                                                                    |                                                                                                    |                                                                                       |
| Name of Organization:                                                                                                    |                                                                                                    |                                                                                       |
| Address:                                                                                                    |                                                                                                    |                                                                                       |
| City, State Zip:                                                                                                    |                                                                                                    |                                                                                       |
| P or Contract Numbers:<br>Semicolon delimited. Required for multiple<br>numbers.                                                                                              |                                                                                                    |                                                                                       |

This form is used to register new bank account information or modify existing bank account information that displays in the My Profile table. The Payee Account(s) are the depository account(s) where Manufacturer-paid Invoices are deposited.

The <u>Request Payer Account Modification</u> link opens the Coverage Gap Discount Program ACH Payment Information Change Request Form.

|                                                                                        | e Gap Discount Program             | <u>Contact Us</u>   <u>Help</u> |
|----------------------------------------------------------------------------------------|------------------------------------|---------------------------------|
|                                                                                        | NT INFORMATION CHANGE REQUEST FORM |                                 |
| organization information                                                               |                                    |                                 |
| Name of Organization:                                                                  |                                    |                                 |
| Address:                                                                               |                                    |                                 |
| City, State Zip:                                                                       |                                    |                                 |
| Contract or P Number (s):                                                              |                                    |                                 |
| numbers.                                                                               |                                    |                                 |
| TIN/FIN Name                                                                           |                                    |                                 |
| Business Name for tax purposes (as registered<br>with the IRS). A W-9 may be required. |                                    |                                 |
| Employer/Tax Identification Number<br>(EIN or TIN)                                     |                                    |                                 |

This form is used to modify only the existing bank account information that displays in the My Profile table. The Payer Account(s) are the account(s) where Invoices due for payment to Manufacturers are debited.

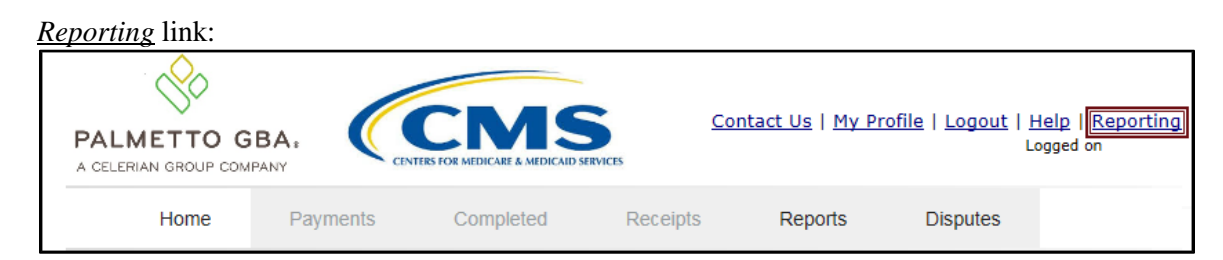

### Reporting link content:

The **Reporting link** allows a user to generate reports for specific data criteria or all available data criteria for invoice line items or receipts.

|                                                                                                    | Contact Us   <u>My Profile</u>   <u>Help</u>   <u>Logout</u>   <u>Reporting</u><br>Logged on as <b>H0_0</b> |
|----------------------------------------------------------------------------------------------------|----------------------------------------------------------------------------------------------------|
|                                                                                                    | nt Program                                                                                                  |
| Invoice Line Item Re                                                                                                    | eporting                                                                                                    |
| Select which items you want to display on the report (De                                                                   | tail Reports Only)                                                                                          |
| Parent Org. ID     Contract Number     P Number     Reporting Period     Invoice/Receipt Amount     Payment Si             | □ Status<br>tatus Date □ Payment Initiation Date □ EFT                                                      |
| Detail Report Filters                                                                                                    |                                                                                                    |
| Report Source   ✓     Select Contract Number   ✓     Select P Number   ✓     Select By Status   ✓     Reporting Period   ✓ |                                                                                                    |
| Run Query for Detailed Report                                                                                              |                                                                                                    |
| Summary Report for<br>Contract Number:                                                                                     |                                                                                                    |
| Reporting PeriodSponsor Status                                                                                             |                                                                                                    |
| Run Sponsor Summary Query                                                                                                  |                                                                                                    |

Detailed instructions for the <u>Reporting</u> link functionality can be found in the <u>CGDP Sponsor</u> <u>Portal Payments Users Guide</u> located under <u>References</u> on the <u>TPAdministrator.com</u> website.

## **CGDP Portal – Home Tab**

The **Home** tab is the initial page that displays once an authorized user gains access to the Portal. From this page, a user is able to review distributed invoices associated with available reporting periods in the Portal. With initial login, the Home, Reports, and Disputes tabs are available. To activate all tabs in the Portal, users can select an applicable reporting period to view by populating the Select radio button.

| (   | PALMETTO<br>A CELERIAN GROUP CO |                                  |                                           | ES                  |                            |                | Contact Us   My Profile   Logout   Help   Reporting<br>Logged on as H0_0<br>Test Environment                                                                                                    |
|-----|---------------------------------|----------------------------------|-------------------------------------------|---------------------|----------------------------|----------------|----------------------------------------------------------------------------------------------------|
| (1) | Home                            | Payments                         | Completed                                 | Receipts            | Reports                    | Disputes       |                                                                                                    |
|     | Sponsor I                       | Portal o                         | Coverage Gap                              | Discount            | Program                    | Home           | <u>ڪ</u>                                                                                                    |
| 2   | Parent Org.<br>ID In<br>H00 ALL | Con<br>voice Type Nun<br>L V ALL | tract Reporting<br>nber Period<br>V ALL V | Status              |                            | 1 - 5 out of 5 | 3 Welcome to Coverage Gap Discount Portal where<br>you can initiate a payment, check the status of<br>payments and receipt of payments as well as view<br>your reports.                                                                                                    |
| 4   | Invoice Type                    | Parent Org ID                    | Contract Number                           | Reporting<br>Period | <u>Status</u><br>Available | Select         | For payment functions, start by selecting a line item from the list to the left of this message.                                                                                                    |
|     | BY Closeout                     | H0_0                             | H0_0                                      | 2016                | Available                  | 0              |                                                                                                    |
|     | Ouarterly                       | H0_0                             | H0_0                                      | 201504              | Available                  | Ō              | 5                                                                                                    |
|     | Quarterly                       | H0_0                             | H0_0                                      | 201503              | Available                  | 0              | Available Invoice is ready for payment initiations                                                                                                    |
|     | Quarterly                       | H0_0                             | H0_0                                      | 201502              | Available                  | 0              | Failed         One or more items has an unsuccessful<br>payment attempt           Incomplete One or more items have not been paid         N/A           N/A         No invoice due for payment. Receipt of<br>funds due from Manufacturer or Sponsor.           Pending         All line items have been initiated<br>successfully           Successfully         Successfully |
|     |                                 |                                  |                                           |                     |                            |                | 6       Reporting Periods with no invoice line items         Filter       Contract Number       Reporting Period         by:       H0_0 v       All v         Contract Number       Reporting Period         There is an invoice report for the selected Contract                                                                                                    |

The **Home** tab contains six (6) regions.

- 1. **Tabbed region** displays the tab that is currently active and tabs available for selection. The tabbed region is available in all functionality of the system and provides a user with the ability to move throughout the system.
- 2. Filter region provides a user with the ability to search data listed by the defaulted Parent Organization ID.
- 3. Welcome Message region provides a message of activities that are available in the system.
- 4. Filter Results region displays results based on data entered into the Filter region. The Filter Results region may contain two (2) types of distributed invoices, Quarterly invoices and Benefit Year (BY) Closeout invoices.
- 5. Status Definitions region provides definitions of the statuses displayed in the Filter Results region.
- 6. **No Invoice Activity region** displays all reporting periods that did not receive distributed invoices for assigned Contract numbers. This region provides notification to Sponsors of periods where there was no coverage gap invoice activity available for the specified reporting period.

The upcoming pages will describe each region and its associated functions in detail.

### **Tabbed Region – Home**

The **Tabbed region** allows a user to select different activities to perform while accessing the Portal. After logging into the Portal, the active tab displayed is the **Home** tab. The **Tabbed region** displays with the available tabs:

| • | Home<br>Reports<br>Disputes |          |           |          |         |          |
|---|-----------------------------|----------|-----------|----------|---------|----------|
| 1 | Home                        | Payments | Completed | Receipts | Reports | Disputes |

Selecting a distribution invoice line for review in the **Filter Results region** on the **Home** tab will activate these tabs in the **Tabbed region**:

- Payments
- Completed
- Receipts

|   | • | Receipts |          |           |          |         |          |
|---|---|----------|----------|-----------|----------|---------|----------|
| 1 |   | Home     | Payments | Completed | Receipts | Reports | Disputes |

### Filter Region – Home

The **Filter region** on the **Home** tab contains six (6) fields to assist a user with narrowing distributed invoice criteria.

| 2 | A Parent Org ID | Invoice Type | Contra<br>C Numb | act<br>er D | Reportir<br>Period | ng<br>1  | E Status |   | F 1 - 5 out of 5 |
|---|-----------------|--------------|------------------|-------------|--------------------|----------|----------|---|------------------|
|   | но0             | ALL 🗸        | ALL              | ▶ [         | ALL                | <b>~</b> | ALL      | ~ |                  |

- A. <u>Parent Org. ID</u> column defaults to the Parent Organization ID utilized to access the system.
- B. <u>Invoice Type</u> field allows a user to select the type of invoice to view from the drop down menu. Invoice types can be one (1) of the following selections:
  - BY Closeout
  - Quarterly
- C. <u>Contract Number</u> field allows a user to select a contract number from the drop down list that is associated with the Parent Organization ID.

**Note**: Sponsors may have multiple contract numbers associated with the Parent Organization ID. To view all contract numbers for the Parent Organization ID, users can select 'ALL' from the drop down list.

- D. <u>Reporting Period</u> field allows a user to select reporting periods for distributed invoices, by calendar year and quarter, in YYYYQQ format for quarterly data and by calendar year, in YYYY format for BY Closeout data. To view all distributed invoices, users can select 'ALL' from the drop down list.
- E. <u>Status</u> field allows a user to select a specific status assigned to distributed invoices or allows a user to select 'ALL' to view all statuses assigned. Statuses can be one (1) of six (6) selections
  - Available, Failed, Incomplete, Pending, N/A, and Successful

F. <u>Item Count</u> column displays the number of invoice line items displayed on the current page of the total number of invoices included for the reporting period.

#### Welcome Message Region

3

The **Welcome Message region** on the **Home** tab provides a quick overview of some of the tasks that are available in the system as well as providing instruction for beginning the payment functionality process.

Welcome to Coverage Gap Discount Portal where you can initiate a payment, check the status of payments and receipt of payments as well as view your reports.

For payment functions, start by selecting a line item from the list to the left of this message.

### Filter Results Region – Home

The **Filter Results region** on the **Home** tab displays information requested in the **Filter region** – **Home** based on the data requested in the <u>Invoice Type</u>, <u>Contract Number</u>, <u>Reporting Period</u>, or <u>Status</u> fields.

The **Filter Results region** contains six (6) columns that assist a user in reviewing distributed invoices for processing payment initiations.

| 4) | A <u>Invoice Type</u> | B <u>Parent Org ID</u> | C <u>Contract Number</u> | D <u>Reporting</u><br><u>Period</u> | E <u>Status</u> | F <u>Select</u> |
|----|-----------------------|------------------------|--------------------------|-------------------------------------|-----------------|-----------------|
|    | Quarterly             | H0_0                   | H0_0                     | 201601                              | Available       | 0               |
|    | BY Closeout           | H0_0                   | H0_0                     | 2016                                | Available       | 0               |
|    | Quarterly             | H0_0                   | H0_0                     | 201504                              | Available       | 0               |
|    | Quarterly             | H00                    | H0_0                     | 201503                              | Available       | 0               |
|    | Quarterly             | H0_0                   | H0_0                     | 201502                              | Available       | 0               |

- A. <u>Invoice Type</u> column displays the types of invoices available, either Quarterly or BY Closeout.
- B. <u>Parent Org. ID</u> column defaults to the Parent Organization ID utilized to access the system.
- C. <u>Contract Number</u> column displays a specific contract number or all contract numbers associated with the Parent Organization ID, based on the distributed invoice line selected in the **Filter region** on the **Home** tab.
- D. <u>Reporting Period</u> column displays BY Closeout invoices by calendar year, in YYYY format and quarterly invoices distributed by calendar year and quarter, in YYYYQQ format. Display can contain specific reporting periods or all distributed reporting periods, based on the selection criteria used in the **Filter region**.
- E. <u>Status</u> column displays the status of distributed invoices. This field can display data for one (1) status type or display all statuses, based on the selection criteria entered in the **Filter region**.

F. <u>Select</u> column displays a radio button to allow a user to select an individual distributed invoice for a specific reporting period to access the invoiced line items. This action also activates all tabs in the **Tabbed region**.

| The example below | displays the | populated | Select radio | button for | a specific | reporting period. |
|-------------------|--------------|-----------|--------------|------------|------------|-------------------|
|-------------------|--------------|-----------|--------------|------------|------------|-------------------|

| 4 | A <u>Invoice Type</u> | B Parent Org ID | C <u>Contract Number</u> | D <u>Reporting</u><br><u>Period</u> | E <u>Status</u> | F <u>Select</u> |
|---|-----------------------|-----------------|--------------------------|-------------------------------------|-----------------|-----------------|
|   | Quarterly             | H0_0            | H0_0                     | 201601                              | Available       | ۲               |
|   | BY Closeout           | H0_0            | H0_0                     | 2016                                | Available       | 0               |
|   | Quarterly             | H0_0            | H0_0                     | 201504                              | Available       | 0               |
|   | Quarterly             | H0_0            | H0_0                     | 201503                              | Available       | 0               |
|   | Quarterly             | H0_0            | H0_0                     | 201502                              | Available       | 0               |

### **Status Definitions Region**

The **Status Definitions region** on the **Home** tab identifies and defines statuses that may display in the **Filter Results region**.

| 5 | Available  | Invoice is ready for payment initiations                                       |
|---|------------|--------------------------------------------------------------------------------|
|   | Failed     | One or more items has an unsuccessful<br>payment attempt                       |
|   | Incomplete | One or more items have not been paid                                           |
|   | N/A        | No invoice due for payment. Receipt of funds due from Manufacturer or Sponsor. |
|   | Pending    | All line items have been initiated successfully                                |
|   | Successful | All line items have been paid successfully                                     |

### No Invoice Activity Region

The **No Invoice Activity region** on the **Home** tab provides a listing of Contract numbers without distributed invoices for specific reporting periods.

The **No Invoice Activity region** contains two (2) fields that assist a user in reviewing reporting periods with no invoice distributions.

| 6 | Reporting Periods with<br>Filter A Contract Number<br>by: H0_0 V<br>Contract Number | no invoice line items<br>r B Reporting Period<br>ALL V<br>Reporting Period |
|---|-------------------------------------------------------------------------------------|----------------------------------------------------------------------------|
|   | H0_0                                                                                | 201502                                                                     |
|   | H0_0                                                                                | 201404                                                                     |
|   |                                                                                     |                                                                            |

- A. <u>Contract Number</u> field displays a specific contract number or all contract numbers associated with the Parent Organization ID. Users are able to sort via the drop down menu in the field to view a specific <u>Contract Number</u>. Field defaults to 'ALL'.
- B. <u>Reporting Period</u> field displays reporting periods with no distributed invoices for <u>Contract Numbers</u> associated with the Parent Organization ID. Users are able to sort via the drop down menu in the field to view a specific <u>Reporting Period</u> in the listing. Field defaults to 'ALL'.

If reporting periods are not available to display in the **Filter Results Region**, the **No Invoice Activity region** will display information like the example displayed below:

| Report        | ing Periods with r   | no invoice line items |
|---------------|----------------------|-----------------------|
| Filter<br>by: | Contract Number      | Reporting Period      |
| Conti         | ract Number          | Reporting Period      |
| There is an   | invoice report for t | he selected Contract  |
|               |                      |                       |

### **Navigating the Portal Instructions**

This instruction provides an overview of how to access the Portal and navigate to access the available functionality.

Details of each tab's functionality are included in separate manuals. Links to the applicable manuals are listed in this users guide.

1. Authorized users of the Portal will enter the Corporate ID in the <u>User ID</u> field and their password into the <u>Password</u> field on the **Login form** and select the *Login* button.

| <u></u>                                                                                     |                                                                                                    |                                                                                                    |                                                                                                    |
|---------------------------------------------------------------------------------------------|----------------------------------------------------------------------------------------------------|----------------------------------------------------------------------------------------------------|----------------------------------------------------------------------------------------------------|
| PALMETTO GBA.<br>A CELERIAN GROUP COMPANY                                                   | CENTERS FOR MEDICARE & MEDICA                                                                                                    | NID SERVICES                                                                                                    | <u>Contact Us</u>   <u>Heip</u>                                                                                                    |
| Welcome                                                                                     |                                                                                                    |                                                                                                    |                                                                                                    |
| <ul> <li>This warning banner<br/>guidance for accessi<br/>network, and (3) all (</li> </ul> | provides privacy and security no<br>ng this Government system, whicl<br>devices and storage media attache                                         | tices consistent with applicable<br>h includes (1) this computer net<br>d to this network or to a compute                             | federal laws, directives, and other federal<br>twork, (2) all computers connected to this<br>er on this network.                                                                 |
| <ul> <li>This system is provid</li> </ul>                                                   | ed for Government-authorized use                                                                                                    | e only.                                                                                                    |                                                                                                    |
| <ul> <li>Unauthorized or impr</li> </ul>                                                    | oper use of this system is prohibite                                                                                                    | ed and may result in disciplinary                                                                                                    | action and/or civil and criminal penalties.                                                                                                    |
| <ul> <li>Personal use of social<br/>subject to monitoring</li> </ul>                        | al media and networking sites on<br>J.                                                                                                    | this system is limited as to no                                                                                                    | t interfere with official work duties and is                                                                                                    |
| <ul> <li>By using this system,</li> </ul>                                                   | , you understand and consent to th                                                                                                    | ne following:                                                                                                    |                                                                                                    |
| <ul> <li>The Governm,<br/>for official du<br/>communicatio<br/>government n</li> </ul>      | ent may monitor, record, and audit<br>ties or to conduct HHS business.<br>n or data transiting or stored on<br>nay monitor, intercept, and search | t your system usage, including us<br>Therefore, you have no reason<br>this system. At any time, and<br>and seize any communication or | sage of personal devices and email systems<br>able expectation of privacy regarding any<br>I for any lawful Government purpose, the<br>data transiting or stored on this system. |
| <ul> <li>Any communi<br/>purpose.</li> </ul>                                                | cation or data transiting or store                                                                                                    | ed on this system may be disc                                                                                                    | losed or used for any lawful Government                                                                                                    |
| Refer to the <u>Terms of Use.</u>                                                           |                                                                                                    |                                                                                                    |                                                                                                    |
| C<br>The CG<br>Please                                                                       | OVERAGE GAD<br>User ID:<br>Password:<br>DP Portal will be unavailable for<br>arrange to submit transactions                                       | Discount Pr                                                                                                    | Ogram<br>ays from 5-10pm ET.<br>maintenance period.                                                                                                    |
|                                                                                             | © 2017 PALMETTO GBA, LLC   <u>DIS</u> I                                                                                                    | CLAIMER   PRIVACY POLICY   GET A                                                                                                    | DOBE READER                                                                                                    |

2. After entering the <u>User ID</u> and <u>Password</u> successfully, the **User Validation** form displays.

| РАЦМЕТТО GBA.                                                 | MS<br>ICARE & MEDICAID SERVICES                                           | Contact Us   Logout   Help |
|---------------------------------------------------------------|---------------------------------------------------------------------------|----------------------------|
| Coverage                                                      | Gap Discount Progra                                                       | im                         |
|                                                               | User Validation                                                           |                            |
| Due to system security requi<br>that has been sent to your er | ements you will need to enter the authenticat<br>ail.                     | tion token                 |
| Authentication Token:                                         |                                                                           | -                          |
| Latest Authentication Token                                   | xpiration: January 5, 2018 3:04:18 PM ES                                  | 1.                         |
| Valio                                                         | ate Resend Authentication Token                                           |                            |
| © 2018 PALMETTO GB                                            | , LLC   <u>DISCLAIMER</u>   <u>PRIVACY POLICY</u>   <u>GET ADOBE READ</u> | ER                         |

3. The authorized user will receive an email from <u>tpa.no.reply@palmettogba.com</u> titled "*TPA CGDP Portal – Portal Authentication*". The authorized user will be required to enter the verification code, provided in the email, into the **Authentication Token** field in the Portal.

|                                         |                                     | Jahan A                                                                                                    | Missereft Outlook                            |                                                                          |
|-----------------------------------------|-------------------------------------|----------------------------------------------------------------------------------------------------|----------------------------------------------|--------------------------------------------------------------------------|
|                                         |                                     | INDOX • A                                                                                                    |                                              |                                                                          |
| File Home Send / Receive                | Folder View Adobe PDF               |                                                                                                    |                                              | ۵ 🔮                                                                      |
| New New<br>E-mail Items +<br>New Delete | Reply Forward More *                | Pia     2018 NOD Emails     Gate       Gate     Image     Image       Gate     Image     Image       Gate     Image     Image       Quick Steps     Image | Move Rules OneNote<br>Move Tags              | Find a Contact ▼     M Address Book     V     V Filter E-mail ▼     Find |
| Drag Your Favorite Folders Here         |                                     |                                                                                                    | Saarch In                                    | hox (Ctrian)                                                             |
| 4.4                                     | Lich Diel From                      | Subject                                                                                                    | Persived 3                                   |                                                                          |
| Tabau (1)                               |                                     | Jubject                                                                                                    | Received                                     | Size Categoria (                                                         |
| Drafts                                  | Date: Today                         |                                                                                                    |                                              | 9                                                                        |
| Sent Items (4)                          | d tpa.no.reply@palmettogba.co       | m TPA CGDP Portal - Portal Authenticatio                                                                                                    | n Fri 1/5/2018 2                             | 149 PM 15 KB                                                             |
| Deleted Items                           |                                     | 48                                                                                                    |                                              | Ň                                                                        |
| D 🔁 2018 Emails                         |                                     |                                                                                                    |                                              | bi-w                                                                     |
| Junk Email                              | TPA CGDP Portal - Portal Au         | thentication                                                                                                    |                                              | <u>e</u>                                                                 |
| Search Folders                          | tpa.no.reply@palmettogba.com        | 0                                                                                                    |                                              |                                                                          |
| D Archives                              | Sent: Fri 1/5/2018 2:49 PM          |                                                                                                    |                                              | *                                                                        |
|                                         | To: APRIL EASTMAN                   |                                                                                                    |                                              | To                                                                       |
|                                         | We received a request for a mul     | ifactor authentication token for the Cover                                                                                                    | age Gap Discount Program Portal. If you did  | not make this request, please contact TPA                                |
|                                         | Operations immediately.             |                                                                                                    | 5 I 5 ,                                      |                                                                          |
|                                         |                                     |                                                                                                    |                                              | · · · ·                                                                  |
|                                         | If you did make this request, pl    | ase enter the numeric authentication toker                                                                                                    | provided when prompted by the Portal after   | logging in.                                                              |
|                                         | Your verification code is: 73915    | <u>681</u>                                                                                                    |                                              | _                                                                        |
| Mail                                    |                                     |                                                                                                    |                                              | -                                                                        |
|                                         | This token will expire Fri Jan 5    | , 2018 at 03:04:18 PM EST.                                                                                                    |                                              |                                                                          |
| Calendar                                | Please contact TPA Operations       | f you require assistance. As this is an auto                                                                                                    | mated message from the TPA CGDP Portal       | please do not reply to this email                                        |
| S Contacts                              | rease contact 1173 operations       | a you require assistance. ras uns is di duto                                                                                                    | marca message from the TFA CODF Folda, j     | Acase as not reply to una chan.                                          |
| Tasks                                   | TPA Operations                      |                                                                                                    |                                              |                                                                          |
| <b>T</b>                                | 1-877-534-2772 and select Opti      | on 1                                                                                                    |                                              |                                                                          |
|                                         | <u>tpaoperations@tpadministrate</u> | r.com                                                                                                    |                                              |                                                                          |
| Items: 2 Unread: 1                      |                                     |                                                                                                    | All folders are up to date. 🛞 Connected to I | Microsoft Exchange 🔲 🖽 100% 😑 🔍 🕂                                        |

**Note**: The authentication token is submitted via the authorized users' validated email and is only valid for *fifteen (15) minutes* from generation. The expiration date and time of the token is provided in the email. Users can copy and paste the authentication token or enter the token into the **Authentication Token** field.

4. Enter the supplied authentication token into the **Authentication Token** field prior to the expiration date listed in the email and select the <u>Validate</u> button.

| PALMETTO GBA.              | CENTERS FOR MEDICARE & MEDICARD SERVICES                                      | Contact Us   Logout   Help   |
|----------------------------|-------------------------------------------------------------------------------|------------------------------|
| C                          | overage Gap Discour                                                           | nt Program                   |
|                            | User Validation                                                               |                              |
| Due to syst<br>that has be | em security requirements you will need to er<br>en sent to your email.        | ter the authentication token |
| Authenticat                | ion Token:                                                                    |                              |
| Latest Auth                | entication Token Expiration: January 5, 201<br>Validate Resend Authentication | 8 3:07:19 PM EST.<br>Token   |
|                            | © 2018 PALMETTO GBA, LLC   DISCLAIMER   PRIVACY PO                            | LICY   GET ADOBE READER      |

Note: Authentication Tokens are only valid for *fifteen (15) minutes* from the generation of the code.

5. Once a user successfully enters their password and the MFA token code correctly, a system message will display detailing the number of unsuccessful login attempts since the last correct login.

This system message displays a successful access attempt:

| Message from webpage                                                        | ×                            |
|-----------------------------------------------------------------------------|------------------------------|
| There have been 0 unsuccessful log<br>since your last login on 2017-01-25 ( | in attempts<br>)8:44:43.705. |
|                                                                             | ОК                           |

6. However, if a user is not successful in accessing the Portal and their account becomes locked, the system message will display the number of unsuccessful logins attempted after the user access has been restored and the user successfully logs into the Portal:

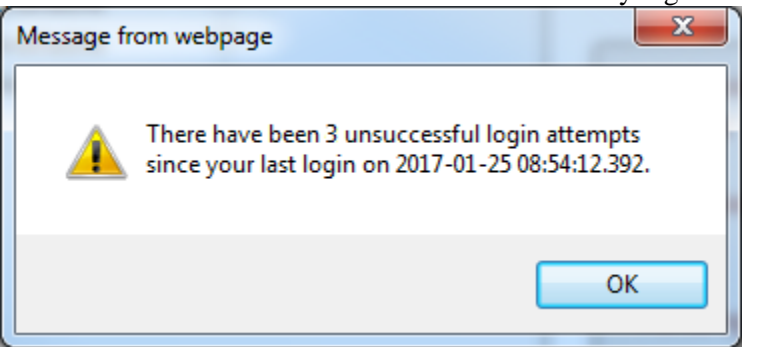

7. After successful login, the **Home** tab will display.

| A CELERIAN GROUP CO                              |                                  | NTERS FOR MEDICARE & MEDICAID SERVIC | TES                                |                                                  |                | Test Environment                                                                                                    |
|--------------------------------------------------|----------------------------------|--------------------------------------|------------------------------------|--------------------------------------------------|----------------|----------------------------------------------------------------------------------------------------|
| Home                                             | Payments                         | Completed                            | Receipts                           | Reports                                          | Disputes       |                                                                                                    |
| ponsor                                           | Portal                           | Coverage Gap                         | Discount                           | Program                                          | Home           | ÷.                                                                                                    |
| Parent Org.<br>ID In<br>H00 ALI                  | Con<br>voice Type Nur<br>L V ALL | tract Reporting<br>nber Period       | Status                             |                                                  | 1 - 5 out of 5 | Welcome to Coverage Gap Discount Portal where<br>you can initiate a payment, check the status of<br>payments and receipt of payments as well as vie<br>your reports                 |
| Invoice Type<br>Quarterly                        | Parent Org ID<br>H0_0            | Contract Number                      | Reporting<br>Period<br>201601      | <u>Status</u><br>Available                       | Select         | For payment functions, start by selecting a line item from the list to the left of this message.                                                                                    |
| Quarterly<br>Quarterly<br>Quarterly<br>Quarterly | H0_0<br>H0_0<br>H0_0<br>H0_0     | H0_0<br>H0_0<br>H0_0<br>H0_0         | 2016<br>201504<br>201503<br>201502 | Available<br>Available<br>Available<br>Available | 0000           | Available Invoice is ready for payment initiation<br>Failed One or more items has an unsuccessfi<br>payment attempt                                                                 |
|                                                  |                                  |                                      |                                    |                                                  |                | Incomplete One or more items have not been pair<br>N/A No invoice due for payment. Receipt or<br>funds due from Manufacturer or Spon:<br>Pending All line items have been initiated |
|                                                  |                                  |                                      |                                    |                                                  |                | successfully<br>Successful All line items have been paid successf                                                                                                    |
|                                                  |                                  |                                      |                                    |                                                  |                | Reporting Periods with no invoice line iter           Filter         Contract Number         Reporting Periods           by:         H00 V         ALL         V                    |
|                                                  |                                  |                                      |                                    |                                                  |                | Contract Number Reporting Period                                                                                                    |
|                                                  |                                  |                                      |                                    |                                                  |                | There is an invoice report for the selected Contrac                                                                                                    |

8. Populate the <u>Select</u> radio button for the applicable reporting period then select the **Payments** tab to view the invoice line items, Quarterly invoices or BY Closeout invoices, associated with the selected reporting period.

| PALMETTO<br>A CELERIAN GROUP CO                    | GBA.                              |                                | )<br>ES                            |                                                  |                | Contact Us   My Profile   Logout   Help   Reporting<br>Logged on as HO_O<br>Test Environment                                                                                                    |
|----------------------------------------------------|-----------------------------------|--------------------------------|------------------------------------|--------------------------------------------------|----------------|----------------------------------------------------------------------------------------------------|
| Home                                               | Payments                          | Completed                      | Receipts                           | Reports                                          | Disputes       |                                                                                                    |
| Sponsor                                            | Portal o                          | Coverage Gap                   | Discount                           | t Program                                        | n Home         | <u>a</u>                                                                                                    |
| Parent Org.<br>ID In<br>H00 AL                     | Coni<br>voice Type Nun<br>L V ALL | tract Reporting<br>ober Period | Status                             |                                                  | 1 - 5 out of 5 | Welcome to Coverage Gap Discount Portal where<br>you can initiate a payment, check the status of<br>payments and receipt of payments as well as view<br>your reports.                                                                                                    |
| Invoice Type<br>Quarterly                          | Parent Org ID<br>H0_0             | <u>Contract Number</u><br>H0_0 | Reporting<br>Period<br>201601      | <u>Status</u><br>Available                       | Select         | For payment functions, start by selecting a line item from the list to the left of this message.                                                                                                    |
| BY Closeout<br>Quarterly<br>Quarterly<br>Quarterly | H0_0<br>H0_0<br>H0_0<br>H0_0      | H0_0<br>H0_0<br>H0_0<br>H0_0   | 2016<br>201504<br>201503<br>201502 | Available<br>Available<br>Available<br>Available |                | Available         Invoice is ready for payment initiations           Failed         One or more items has an unsuccessful payment attempt           Incomplete One or more items have not been paid         N/A           N/A         No invoice due for payment. Receipt of funds due from Manufacturer or Sponso           Pending         All line items have been initiated successfully           Successful All line items have been paid successful |
|                                                    |                                   |                                |                                    |                                                  |                | Reporting Periods with no invoice line items         Filter       Contract Number       Reporting Period         by:       H0       ALL       ✓         Contract Number       Reporting Period         There is an invoice report for the selected Contract                                                                                                    |

9. On the **Payments** tab, review the number of invoices available in the **Filter Results region** and balances available for payment in the **Payment Information region**.

| ALMETT     | O GBA,<br>JP COMPANY | CENTERS FOR A           | MEDICARE & MEDICARD SERVICES |                   |             |              | 2               | Contact Us   My Profile   Logout | <u>Help</u>   <u>Reporting</u><br>Logged on as <b>H00</b> |
|------------|----------------------|-------------------------|------------------------------|-------------------|-------------|--------------|-----------------|----------------------------------|-----------------------------------------------------------|
| Hom        | e Payr               | nents C                 | completed Rec                | eipts             | Reports     | Disputes     |                 |                                  |                                                           |
| ponso      | r Porta              | I CGE                   | DP Paymen                    | ts                | d: 201504   | Payments     | due: 03/10/2016 | 2                                |                                                           |
| P Number   |                      | Parent Org              | ID: HO O Cor                 | stract Numbe      |             | , ay menta ( | 1 - 2 out of 2  | Payment Info                     | rmation                                                   |
| - Number   |                      | Farent Org.             | 10.110_0 00                  | itract Nullibe    |             | 1            | 1-2000012       | Total Invoiced                   | \$1,175.1                                                 |
|            |                      |                         |                              |                   |             |              |                 | Total Failed                     | \$0.0                                                     |
|            |                      |                         |                              |                   | nitiate All |              |                 | Total Deferred                   | \$0.0                                                     |
| Number     | Invoiced             | Previous<br>Deferred Pa | Payment/Failed               | Initiate Defer Fa |             | Failed       | FET ID          | Total Pending                    | \$101.                                                    |
| Additioer  | Amount↑↓             | Amount                  | Date                         | Payment           | Derei       | ancu         |                 | Total Successful                 | \$0.                                                      |
| P1_5       | \$1,063.44           | \$0.00                  | 3/23/2016                    |                   |             |              | CG150415H00     | Total Available                  | \$1,074.0                                                 |
| P18        | \$10.58              | \$0.00                  | 3/23/2016                    |                   |             |              | CG150418H00     | Doumont Initiation Uni           | head                                                      |
|            | ι                    | Jpdate All 🗌            |                              |                   |             |              | Submit          | Br                               | owse Upload                                               |
| ending Tra | ansactions           |                         |                              |                   |             | 1 - 1        | out of 1        |                                  |                                                           |
| P Nun      | nber Au              | thorization A           | mt Date Submitt              | ed Pay            | /ment Date  | Stop         | Payment         |                                  |                                                           |
| P1         | _1                   | \$101.12                | 03/23/2016                   | 03                | 8/23/2016   |              |                 |                                  |                                                           |
|            |                      |                         |                              |                   |             |              | Stop Payment(s) |                                  |                                                           |

10. Select the **Completed** tab to view the invoice line items associated with the selected reporting period to review the payment status information for payments processed on the **Payments** tab.

| PALMETTO GBA                                                       |                                                                        | DICAID SERVICES                            |                               |                          | <u>Cc</u>                         | ontact Us   My Profile   Logou                                                                                     | t   <u>Help</u>   <u>Reporting</u><br>Logged on as <b>H0_0</b>                                  |
|--------------------------------------------------------------------|------------------------------------------------------------------------|--------------------------------------------|-------------------------------|--------------------------|-----------------------------------|----------------------------------------------------------------------------------------------------|-------------------------------------------------------------------------------------------------|
| Home F                                                             | Payments Complete                                                      | d Receipts                                 | Reports                       | Disputes                 |                                   |                                                                                                    |                                                                                                 |
| Sponsor Por                                                        | tal CGDP C                                                             | ompleted F                                 | Payments                      | ce Reporting P           | eriod: <b>201501</b> <sup>1</sup> |                                                                                                    |                                                                                                 |
| P Number: ALL V                                                    | Parent Org. ID: HO                                                     | _0 Contract Nu                             | mber: H0_0V                   | 1 - 6                    | out of 6                          | Payment Informati                                                                                                  | on for H0 <u>0</u>                                                                              |
|                                                                    |                                                                        |                                            |                               |                          |                                   | Total Invoiced                                                                                                    | \$1,052.80                                                                                      |
| D.Number                                                           | Invoiced Amount                                                        | Doumont Doto                               | Status                        |                          |                                   | Total Received                                                                                                    | \$251.09                                                                                        |
| P Number                                                           | Invoiced Amount                                                        | Payment Date                               | Status                        | 1                        | EFTID                             | Total Deferred                                                                                                    | \$24.05                                                                                         |
| P13                                                                | \$80.59                                                                | 02/19/2016                                 | Successful                    | CG15                     | 50113H28                          | Total Pending                                                                                                    | \$362.06                                                                                        |
| P11                                                                | \$170.50                                                               | 02/17/2016                                 | Successful                    | CG15                     | 50111H28                          | Total Failed                                                                                                    | \$0.00                                                                                          |
| P17                                                                | \$16.53                                                                | 03/09/2016                                 | Deferred                      | CG15                     | 50117H28                          | Total Outstanding                                                                                                  | \$415.60                                                                                        |
| P17                                                                | \$7.52                                                                 | 02/17/2016                                 | Deferred                      | CG15                     | 50117H28                          |                                                                                                    |                                                                                                 |
| P13                                                                | \$201.56                                                               | 03/08/2016                                 | Pending                       | CG15                     | 50113H28                          | Possible Sta                                                                                                    | atuses                                                                                          |
| P1_6 <sup>1</sup> To view completed pay<br>line item that contains | \$160.50<br>yments for a different repo<br>the desired reporting perio | 03/08/2016<br>rting period, return t<br>d. | Pending<br>o the Home tab and | CG15<br>d select the rac | dio button                        | Pending Payer initiatio<br>The debiting p<br>period and cre<br>remain<br>Successful Funds should<br>the payee's ac | n was successful.<br>process, holding<br>editing process still<br>now be available in<br>ccount |

11. Select the **Receipts** tab to view the invoice line items associated with the selected reporting period and review the **Receipt Information region** for totals on the deferred, received, pending, and outstanding invoice line items due from Manufacturers.

| ERIAN GROUP COMPANY | 8 CENTERS FOR MEDICARE & | MEDICAID SERVICES |              |                  |                                  |             |                                 | Logged on as   |
|---------------------|--------------------------|-------------------|--------------|------------------|----------------------------------|-------------|---------------------------------|----------------|
| Home                | Payments Complet         | ed Receipts       | Reports      | Disputes         |                                  |             |                                 |                |
| onsor Por           | tal CGDP F               | Receipts          |              |                  |                                  | 2           |                                 |                |
|                     |                          |                   | Invo         | ice Reporting Pe | riod: <b>201504</b> <sup>1</sup> |             |                                 |                |
| Number: ALL V       | Parent Org. ID: HO       | 0 Contract Nu     | mber: H0_0 🗸 | 1 - 48           | out of 48                        | Recei       | pt Information                  | <u>for H00</u> |
|                     |                          |                   |              |                  |                                  | 1           | otal Owed                       | \$55,28        |
| P Number            | Invoiced Amount          | Payment Date      | Status       | FI               | ETID                             | Tota        | l Received                      | \$1,01         |
| P1 7                | \$60.58                  | r ayment bute     | Pending      | CG15021          | 7H0 0                            | Tota        | al Deferred                     | \$0            |
| P17                 | \$0,50                   |                   | Deferred     | CG15021_         | _7H00 ^                          | Tot         | al Pending                      | \$1,671        |
| P11                 | \$1,611,34               |                   | Pending      | CG15021          | _1H00                            | Total O     | utstanding                      | \$52,599       |
| P12                 | \$1,531.90               |                   | Outstanding  | CG15021_         | _2H00                            |             |                                 |                |
| P15                 | \$3,185.00               |                   | Outstanding  | CG15021_         | _5H00                            |             | Possible Status                 |                |
| P17                 | \$386.78                 |                   | Outstanding  | CG15021_         | _7H00                            | Deferred    | Payer has deter                 | mined that t   |
| P14                 | \$47.94                  |                   | Outstanding  | CG15021_         | _4H00                            |             | amount owed is                  | s below their  |
| P15                 | \$3,350.03               |                   | Outstanding  | CG15021_         | _5H00                            |             | bank's ACH mir                  | nimums         |
| P17                 | \$1,265.12               |                   | Outstanding  | CG15021_         | _7H00                            | Failed      | Debiting of the                 | Payer's acco   |
| P17                 | \$16.84                  |                   | Outstanding  | CG15021_         | _7H00                            |             | or crediting of y               | our account    |
| P13                 | \$19.84                  |                   | Outstanding  | CG15021_         | _3H00                            | Outstandin  | Rayor bac not w                 | ut initiated   |
| P14                 | \$1,016.86               | 03/09/2016        | Received     | CG15021_         | _4H00                            | outstanding | payment                         | et middled     |
| P16                 | \$457.25                 |                   | Outstanding  | CG15021_         | _6H00                            | Pending     | Paver has initia                | ted payment    |
| P10                 | \$19.24                  |                   | Outstanding  | CG15021_         | _0H00 👻                          |             | The debiting pr                 | ocess, holdin  |
| P14                 | \$2,088.99               |                   | Outstanding  | CG15021_         | _4H00                            |             | period and cred<br>still remain | liting process |
|                     |                          |                   |              |                  |                                  |             |                                 |                |

- Instructions for the Payments, Completed, and Receipts tabs and their contents and functionality for processing Quarterly and BY Closeout invoices can be located in the <u>CGDP</u> <u>Sponsor Portal Payments Users Guide</u> located under <u>References</u> on the <u>TPAdministrator.com</u> website.
- 13. Select the **Reports** tab to view the types of reports available for review and download. The **Reports** tab provides access to the following reports: Quarterly and BY Closeout Invoice reports, Quarterly and BY Closeout Data reports, Quarterly Invoice Tracking reports, manually created payment Batch reports, the Manufacturer 1099 Information report, and the Ad Hoc functionality to view requested reports not available on the Portal.

| PALMETTO GBA.                                                                                                    | CINTERS FOR MIDICARE                    |                                                        |              |                   | <u>Contact Us</u>   <u>M</u>                                                                                                | <u>y Profile</u>   <u>Logout</u>             | <u>Help</u>   <u>Reporting</u><br>Logged on as <b>H00</b><br>Test Environment |
|----------------------------------------------------------------------------------------------------|-----------------------------------------|--------------------------------------------------------|--------------|-------------------|----------------------------------------------------------------------------------------------------|----------------------------------------------|-------------------------------------------------------------------------------|
| Home Pay                                                                                                    | ments Comple                            | eted Receipts                                          | Reports      | Disputes          |                                                                                                    |                                              |                                                                               |
| Sponsor Porta                                                                                                    | al CGDP                                 | Reports                                                |              |                   | 2                                                                                                    | 6                                            |                                                                               |
| Report Type       Image: Image of the image of the image | racking OBatch O<br>ct Number Reporting | Manufacturer 1099 Info<br>Period Invoice Type<br>ALL V | rmation O Ad | Hoc<br>2 out of 2 | Current Cutoff<br>Reporting Period<br>Invoice Paid By<br>Invoice Distribution<br>Dispute Submission<br>Dispute Distribution | Calendar<br>2016<br>08/23/2016<br>07/15/2016 |                                                                               |
| Invoice Type                                                                                                    | Contract Number                         | Reporting Period                                       | Date I       | oaded             | Download File                                                                                                    | Last Dow                                     | nload Date                                                                    |
| BY Closeout<br>Quarterly                                                                                                    | H00<br>H00                              | 2016<br>201502                                         | 07/06        | 5/2016<br>5/2016  | 0                                                                                                    |                                              |                                                                               |

**Note**: The **Reports** tab does not require selecting a reporting period on the **Home** tab to activate the tab.

14. Instructions for the **Reports** tab and their contents and functionality can be located in the <u>CGDP Sponsor Portal Reports Users Guide</u> located under <u>References</u> on the <u>TPAdministrator.com</u> website.

15. The **Disputes** tab, displayed as the **Dispute Dashboard**, allows a user to review dispute submission return and resolution files in the Portal.

| PALMETTO GBA.              |              | S<br>ICAD STRVICES                         |                  | <u>Contact Us</u>                                                 | <u>My Profile</u>                               | <u>Logout</u>   <u>Hel</u> t<br>Logge                       | p   <u>Reporting</u><br>ed on as <b>H0</b> |
|----------------------------|--------------|--------------------------------------------|------------------|-------------------------------------------------------------------|-------------------------------------------------|-------------------------------------------------------------|--------------------------------------------|
| Home Payment               | ts Completed | Receipts F                                 | teports Disputes |                                                                   |                                                 |                                                             |                                            |
| Sponsor Portal             | Dispute      | Dashboard                                  |                  |                                                                   | 2                                               |                                                             |                                            |
| Parent Org. ID: H0_0 Contr | act Number:  | Reporting Period:                          | Invoice Pai      | Current Cutoff Caler<br>d By: 03/10/2016<br>tribution: 01/31/2016 | <u>ıdar (Quarte</u><br>Dispute Su<br>Dispute Di | e <mark>r 201504)</mark><br>Ibmission: 04<br>stribution: 04 | ¥/01/2016<br>6/08/2016                     |
| Resolution File            | Download     | Download Date                              | Reporting Period | Contract Number                                                   | Number<br>Upheld                                | Number<br>Denied                                            | Total                                      |
| Dispute_Resolution_R       | 0            |                                            | 201501           | H00                                                               | 0                                               | 17                                                          | 17                                         |
| Dispute_Resolution_R       | 0            |                                            | 201501           | H09                                                               | 0                                               | 5                                                           | 5                                          |
| Dispute_Resolution_R       | 0            |                                            | 201501           | H1_5                                                              | 0                                               | 1                                                           | 1                                          |
| Dispute_Resolution_R       | 0            | Last downloaded on 02/19/2016 @ 3:41 PM    | 201501           | H28                                                               | 0                                               | 3                                                           | 3                                          |
| Dispute_Resolution_R       | 0            | Last downloaded on<br>07/23/2015 @ 3:25 PM | 201402           | H34                                                               | 0                                               | 4                                                           | 4                                          |

- 16. Instructions for the **Disputes** tab and their contents and functionality can be located in the <u>CGDP Sponsor Portal Disputes Users Guide</u> located under <u>References</u> on the <u>TPAdministrator.com</u> website.
- 17. To exit out of the Portal application properly, a user must select the *Logout* link to close active sessions of the Portal.

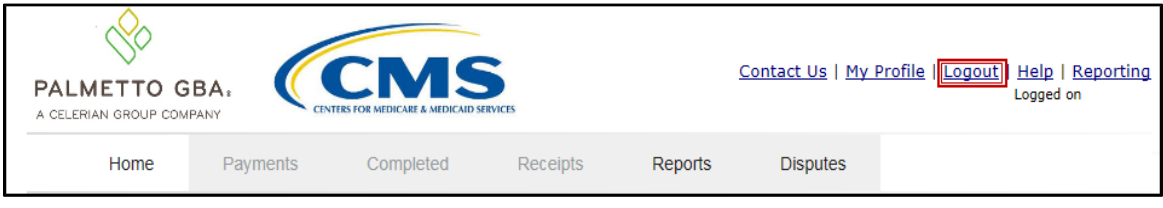

If a user does not select the <u>Logout</u> link to close active sessions of the Portal, they may receive the following message when attempting to log back in:

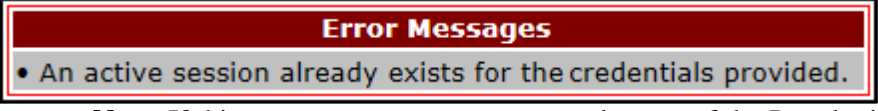

**Note**: If this message appears a user must log out of the Portal window and wait for a minimum of 30 minutes before attempting to log back into the Portal. For continuing issues with gaining access to the Portal, please use the information listed in the <u>Contact Us</u> link to contact TPA Operations.

You have successfully completed accessing and navigating the Portal.

## **CGDP Portal – Payments**

### **CGDP Portal Payment Initiator Role and Administrator Role**

As introduced in the Login and Initial Security Data Setup Instructions sections, the Portal contains two (2) roles for Sponsors to gain access: the **Payment Initiator** role and the **Administrator** role.

The primary point of contact is automatically assigned these two (2) roles for Sponsors; however, the **Payment Initiator** role can be assigned to a separate associate who will have the responsibility of processing payment of invoice line items submitted each quarter.

Users assigned the **Payment Initiator** role authority will be required to provide a four (4)-digit numeric PIN pass code for payment initiation purposes.

User assigned the **Administrator** role will not have payment authorization available in the Portal.

The upcoming pages will highlight the differences available between the **Payment Initiator** role and the **Administrator** role in the **Payments** tab.

#### CGDP Portal Payment Initiator Role – Payments Tab View

This example of the **Payments** tab displays the view an associate with the **Payment Initiator** role will view.

| PALMETI<br>A CELERIAN GRO | O GBA:      | CENTRES      | COR MEDICARE & MEDICARD SERVICES |                     |             |        |          | <u>(</u>        | Conta | ct Us   My Profile   Logou | <u>ut   Help   I</u><br>Logged or | Reporting<br>as H00 |
|---------------------------|-------------|--------------|----------------------------------|---------------------|-------------|--------|----------|-----------------|-------|----------------------------|-----------------------------------|---------------------|
| Hon                       | ne Pay      | ments        | Completed Rec                    | eipts               | Reports     | Dis    | putes    |                 |       |                            |                                   |                     |
| Sponso                    | or Porta    | I CG         | DP Paymen                        | ts                  |             |        |          |                 |       | 2                          |                                   |                     |
|                           |             |              | Invoice Re                       | porting Perio       | d: 20150    | 4 Paym | ents due | e: 03/10/2016   |       | Payment In                 | formation                         |                     |
| P Numbe                   | r: ALL 🗸    | Parent O     | rg. ID: H00 Cor                  | ntract Numbe        | er: H0_0    | ~      | 1 -      | - 2 out of 2    |       | Total Invoiced             |                                   | \$1,175.14          |
|                           |             |              |                                  |                     |             |        |          |                 |       | Total Failed               |                                   | \$0.00              |
|                           |             |              |                                  | 1                   | nitiate All |        |          |                 |       | Total Current Deferred     |                                   | \$0.00              |
|                           |             | Previous     |                                  |                     |             |        |          |                 | )     | Total Previously Deferred  |                                   | \$0.00              |
| P Number                  | Amount 1    | Deferred     | Payment/Failed                   | Initiate<br>Payment | Defer       | Failed | EF       | FT ID           |       | Total Pending              |                                   | \$101.12            |
|                           | Allount   ‡ | Amount       | Dute                             | ruyment             |             |        |          |                 |       | Total Successful           |                                   | \$0.00              |
| P15                       | \$1,063.44  | \$0.00       | 03/23/2016                       |                     |             |        | c        | G150415H00      |       | Total Available            |                                   | \$1,074.02          |
| P18                       | \$10.58     | \$0.00       | 03/23/2016                       |                     |             |        | c        | G150418H00      | 2     |                            |                                   |                     |
|                           | 3           | Update All 🗌 |                                  |                     |             |        |          | 4 Submit        | ,     | Payment Initiation U       | Browse                            | Upload              |
| Pending Tr                | ansactions  |              |                                  |                     |             |        | 1 - 1 ou | ut of 1         |       |                            |                                   |                     |
| P Nur                     | nber Au     | uthorization | Amt Date Submitt                 | ed Pa               | yment Da    | te     | Stop P   | ayment          | )     |                            |                                   |                     |
| P1_                       | _1          | \$101.12     | 03/23/2016                       | 03                  | 3/23/2016   |        |          |                 |       |                            |                                   |                     |
|                           |             |              |                                  |                     |             |        | 5        | Stop Payment(s) |       |                            |                                   |                     |

Five functions are available with the **Payment Initiator** role.

- 1. <u>Initiate All</u> check box provides a user with the functionality to populate the check box with a check mark. This action selects <u>only</u> invoice line items displayed on the active page for payment initiation.
- 2. **Payment Initiation Upload region** provides a location for uploading manually created payment files for users working with large volumes of payments for a reporting period.
- 3. <u>Update All</u> check box and field allows a user to set a future date for <u>only</u> invoices displayed on the active page.
- 4. <u>Submit</u> button provides a user one (1)-click functionality to process selected invoice line items for payment.
- 5. <u>Stop Payment(s)</u> button provides a user with one (1)-click functionality to process the selected invoices for stop payment.

Also assigned to a **Payment Initiator** role is the <u>*PIN Validation*</u> form, which requires the entry of a four (4)-digit numeric PIN once selection of the <u>*Submit*</u>, <u>*Upload*</u> or <u>*Stop Payment(s)*</u> buttons takes place for ANY payment initiation processing.

The **Payment Initiator** role associates can set the four (4)-digit numeric PIN using the <u>Initial</u> <u>Security Data Setup</u> instruction and update the PIN using the <u>Account Maintenance: Update PIN</u> instruction.

|                               | X |
|-------------------------------|---|
| Coverage Gap Discount Program |   |
| PIN Validation                |   |
| ••••                          |   |
| Validate                      |   |
|                               |   |

The instructions included in this guide provide **Payment Initiation** associates step-by-step guidance to complete payment processing.

- 1. Processing Invoice Payments
- 2. Processing Future Dated Invoice Payments
- 3. Initiate All Payment Processing Functionality
- 4. Processing Stop Payments
- 5. Processing Payment Initiation Upload Batch Functionality
- 6. Processing Deferred Invoices

#### CGDP Portal Administrator Role – Payments Tab View

This example displays the view an associate with the **Administrator** role views when selecting the **Payments** tab.

| PALM<br>A CELERIA |                                                                                                    | O GBA:     | CENTER      | FOR MEDICARE & MEDICARD SER | VICES       |           |          |        |          |                | Conta | ct Us   My Profile   Logou            | I <u>t   Help</u>   <u>F</u><br>Logged or | Reporting<br>as <b>H00</b> |
|-------------------|----------------------------------------------------------------------------------------------------|------------|-------------|-----------------------------|-------------|-----------|----------|--------|----------|----------------|-------|---------------------------------------|-------------------------------------------|----------------------------|
|                   | Hom                                                                                                    | ie Pay     | rments      | Completed                   | Receipts    | F         | Reports  | Dis    | putes    |                |       |                                       |                                           |                            |
| Spor              | ıso                                                                                                    | r Porta    | al CO       | GDP Payn                    | nents       |           |          |        |          |                |       | i i i i i i i i i i i i i i i i i i i |                                           |                            |
|                   |                                                                                                    |            |             | Invo                        | ice Reporti | ng Period | : 20150  | 4 Paym | ients du | ue: 03/10/2016 | į     | Payment In                            | formation                                 |                            |
| P N               | Participade Company       Contact Us   My Profile   Logout   Help   Reporting Logged on as H0_0         Home       Payments       Completed       Receipts       Disputes         Ponsor Portal       CGDP Payments       Contact Vis   My Profile   Logout   Help   Reporting Logged on as H0_0         P Number       Completed       Receipts       Reports       Image: Completed Receipts       Reports         P Number       Invoice Reporting Period:       201504       Payments due:       03/10/2016       Image: Completed Receipts       Reports       Image: Completed Receipts       Reports       Image: Completed Receipts       Reports       Image: Completed Receipts       Reports       Image: Completed Receipts       Reports       Image: Completed Receipts       Reports       Image: Completed Receipts       Reports       Image: Completed Receipts       Image: Completed Receipts       Reports       Image: Completed Receipts       Reports       Image: Completed Receipts       Reports       Image: Completed Receipts       Image: Completed Receipts       Image: Completed Receipts       Image: Completed Receipts       Receipts       Image: Completed Receipts       Image: Completed Receipts       Image: Completed Receipts       Image: Completed Receipts       Image: Completed Receipts       Image: Completed Receipts       Image: Completed Receipts       Image: Completed Receipts       Image: Completed Receipts       Image: Completed R |            | \$1,175.14  |                             |             |           |          |        |          |                |       |                                       |                                           |                            |
|                   |                                                                                                    |            |             | -                           |             |           |          |        |          |                | J     | Total Failed                          |                                           | \$0.00                     |
|                   |                                                                                                    |            |             |                             | 0           | 1)        | I        |        |          |                |       | Total Current Deferred                |                                           | \$0.00                     |
|                   |                                                                                                    |            | Previous    |                             |             |           |          |        |          |                | ור    | Total Previously Deferred             |                                           | \$0.00                     |
| P Num             | ıber                                                                                                    | Invoiced   | Deferred    | Payment/F                   | ailed Ini   | itiate    | Defer    | Failed | E        | FT ID          |       | Total Pending                         |                                           | \$101.12                   |
|                   |                                                                                                    | Amount   ↓ | Amount      | Date                        | Pa          | yment     |          |        |          |                |       | Total Successful                      |                                           | \$0.00                     |
| P1                | _5                                                                                                    | \$1,063.44 | \$0.00      | 03/23/2016                  | •           |           |          |        |          | CG15041_5H0_0  |       | Total Available                       |                                           | \$1,074.02                 |
| P1                | .8                                                                                                    | \$10.58    | \$0.00      | 03/23/2016                  | •           |           |          |        |          | CG15041 8H0 0  | 2     |                                       |                                           |                            |
|                   |                                                                                                    | 3          |             |                             |             |           |          |        |          | 4              |       |                                       |                                           |                            |
| Pendi             | ng Tra                                                                                                    | ansactions |             |                             |             |           |          |        | 1 - 1 0  | out of 1       |       |                                       |                                           |                            |
|                   | P Nun                                                                                                    | nber A     | uthorizatio | n Amt Date Su               | ubmitted    | Pay       | ment Da  | te     | Stop     | Payment        | ן     |                                       |                                           |                            |
|                   | P1                                                                                                    | _1         | \$101.12    | 03/23                       | 8/2016      | 03,       | /23/2016 |        |          | -              | '     | <u> </u>                              |                                           | ,                          |
|                   |                                                                                                    |            |             |                             |             |           |          |        | 5        |                |       |                                       |                                           |                            |

These five (5) functions are <u>not</u> available with the **Administrator** role.

- 1. Initiate All
- 2. Payment Initiation Upload region
- 3. Update All
- 4. <u>Submit</u> button
- 5. <u>Stop Payment(s)</u> button

Associates assigned the **Administrator** role have the ability to review distributed invoices, processed invoices and payment information totals for distributed quarterly invoice line items.

The upcoming **Payment** introduction provides an overview of the functionality offered as guidance for **Payment Initiator** and **Administrator** role associates to understand the payment process and steps needed to complete the processing of invoice line item payments by the Invoice Paid due date of 38 calendar days from date of receipt. Step-by-step instructions for the Portal's payment functionality are located in the <u>CGDP Sponsor Portal Payments Users Guide</u> located under <u>References</u> on the <u>TPAdministrator.com</u> website.

## **Payments Tab – Quarterly Invoices**

The **Payments** tab allows a user to review and process payment information for invoice line items by Manufacturer P number in the Portal. The available regions in the **Payments** tab differ for **Payment Initiator** role users versus **Administrator** role users.

| PALMETT<br>A CELERIAN GRO | O GBA:          | CENTRESTOR       |                       |                     |                 |         |                      | <u>Conta</u>   | ct Us   My Profile   Logout    | <u>Help</u>   <u>Reporting</u><br>Logged on as <b>H00</b> |
|---------------------------|-----------------|------------------|-----------------------|---------------------|-----------------|---------|----------------------|----------------|--------------------------------|-----------------------------------------------------------|
| 1 Hon                     | ne Payr         | ments (          | Completed Red         | eipts               | Reports         | Disp    | utes                 |                |                                |                                                           |
| Sponso                    | or Porta        | I CGI            | OP Paymen             | ts                  |                 |         |                      |                | 2                              |                                                           |
|                           |                 | 2                | Invoice Reporting Per | iod: <b>20150</b> 3 | 3               | 3 Payme | ents due: 12/09/2013 | 5              | Payment Info                   | rmation                                                   |
| P Number                  | r: ALL 🗸        | Parent Org       | . ID: H00 Co          | ntract Numbe        | er: <u>H0_0</u> | ~       | 1 - 2 out of 2       |                | Total Invoiced                 | \$41.05                                                   |
|                           |                 |                  |                       |                     |                 |         |                      | -              | Total Failed                   | \$0.00                                                    |
| $\sim$                    |                 |                  |                       |                     | nitiate All     |         |                      | _              | Total Current Deferred         | \$0.00                                                    |
| 6                         | Invoiced        | Previous         | Payment/Failed        | Initiate            |                 |         |                      |                | Total Previously Deferred      | \$0.00                                                    |
| P Number                  | Amount ↑↓       | Amount           | Date                  | Payment             | Defer           | Falled  | EFTID                |                | Total Pending                  | \$0.00                                                    |
|                           |                 | Allount          | 02/22/2016            | _                   |                 |         |                      |                | Total Successful               | \$0.00                                                    |
| P17                       | \$2.14          | \$0.00           | 02/22/2010            |                     |                 |         | CG150317H00          |                | Total Available                | \$41.05                                                   |
| P17                       | \$38.91         | \$0.00           | 02/22/2016            |                     |                 |         | CG150317H00          | $\overline{0}$ | _                              |                                                           |
| Pending Tr                | u<br>ansactions | Jpdate All 🗆 🛛   |                       |                     |                 |         | Submit               |                | Payment Initiation Uplo<br>Bro | Dowse Upload                                              |
|                           |                 |                  |                       |                     |                 |         |                      | h              |                                |                                                           |
| P Nur                     | nber Au         | thorization A    | mt Date Submitt       | ed Pay              | yment Dat       | te      | Stop Payment         |                |                                |                                                           |
| There are no              | pending trans   | sactions at this | time.                 |                     |                 |         |                      |                |                                |                                                           |
|                           |                 |                  |                       |                     |                 |         |                      | J              |                                |                                                           |
|                           |                 |                  |                       |                     |                 |         | Stop Payment(s)      |                |                                |                                                           |

Detailed instructions for the **Payments** tab and its contents and functionality can be located in the <u>CGDP Sponsor Portal Payments Users Guide</u> located under <u>References</u> on the <u>TPAdministrator.com</u> website.

## Payments Tab – Benefit Year (BY) Closeout Invoices

The release of BY Closeout Invoice Reports for Part D Sponsors occurs annually through the TPA approximately fifteen (15) months after a benefit year's Quarter 17 (Q17) invoice receipt date. This reporting process allows the Part D Sponsor to remit payment for any successfully disputed gap discounts invoiced in Q17 and for any successful disputes from previous quarters of the benefit year in which the Part D Sponsor has only recently corrected. If an upheld dispute for a gap discount invoiced in Q17 occurs, it is possible that the Sponsor would need to reimburse the Manufacturer for all or some portion of the successfully disputed gap discount amount.

Sponsors are required to process BY Closeout invoice line item payments on an annual basis within 38 calendar days from receipt of the distributed invoices. The Portal allows a user to process payments for BY Closeout invoice line items with a default payment date of the current calendar day.

The **Payments** tab allows a user to review and process payment information for invoice line items by contract number.

| PALME<br>A CELERIAN O | TTO GBA.        | CENTERS FOR       | MEDICARE & MEDICAID SERVICES |               |                   |             |                    | <u>Cor</u> | <u>tact Us</u>   <u>My Profile</u>   <u>Log</u> c | but   Help   Reporting<br>Logged on as XHK7<br>Test Environment |
|-----------------------|-----------------|-------------------|------------------------------|---------------|-------------------|-------------|--------------------|------------|---------------------------------------------------|-----------------------------------------------------------------|
| 1                     | lome Pay        | ments             | Completed Re                 | ceipts        | Reports           | Dispute     | s                  |            |                                                   |                                                                 |
| Spons                 | or Porta        | al CGI            | <b>DP Paymer</b>             | nts           |                   |             |                    |            |                                                   |                                                                 |
|                       |                 |                   | 2 Reimburser                 | nent Report ` | Year: <b>2016</b> | 3<br>Paymen | ts due: 08/19/2016 |            |                                                   |                                                                 |
| 4 P Num               | ber: ALL 🗸      | Parent Org        | . ID: H84 Co                 | ntract Numb   | er: H8_4          | ~           | 1 - 1 out of 1     | 5          | Payment Info                                      | rmation                                                         |
|                       |                 |                   |                              |               | -                 |             |                    |            | Total Invoiced                                    | \$9.86                                                          |
|                       |                 |                   |                              |               | initiate All      |             |                    |            | Total Failed                                      | \$0.00                                                          |
| 6                     |                 | Previous          |                              |               |                   |             |                    |            | Total Current Deferred                            | \$0.00                                                          |
| P Numbe               | r Invoiced      | Deferred          | Payment/Failed               | Initiate      | Defer             | Failed      | EFT ID             |            | Total Previously Deferred                         | \$0.00                                                          |
|                       | Amount   ↓      | Amount            | Date                         | Payment       |                   |             |                    |            | Total Pending                                     | \$0.00                                                          |
| P16                   | \$9.86          | \$0.00            | 06/20/2016                   |               |                   |             | UD20161 6H8 4      |            | Total Successful                                  | \$0.00                                                          |
|                       | +               | Update All        |                              |               |                   |             | Submit             | ί          | Total Available                                   | \$9.66                                                          |
| Pending               | Transactions    |                   |                              |               |                   |             |                    |            |                                                   |                                                                 |
|                       | umber A         | uthorization /    | mt Date Submit               | tod Da        | vmont Dat         | to St       | on Payment         |            |                                                   |                                                                 |
| There are             | no pending tra  | eactions at the   | time                         | ieu ru        | yment Da          |             | op Fayment         |            |                                                   |                                                                 |
| inere are             | no pending trai | isactions at this | s time.                      |               |                   |             |                    |            |                                                   |                                                                 |
|                       |                 |                   |                              |               |                   |             |                    |            |                                                   |                                                                 |
|                       |                 |                   |                              |               |                   |             | Stop Payment(s)    |            |                                                   |                                                                 |

## **Completed Tab – Quarterly Invoices**

Sponsors are able to utilize the Portal to view the status of both Quarterly and BY Closeout invoice line items that have been processed for payment to Pharmaceutical Manufacturers.

The **Quarterly Invoice Completed** tab allows a user to review completed payment information for each Quarterly invoice line item by P Number. Sponsors are able to utilize the Portal to view the status of invoice line items that have completed the payment initiation process. The **Completed** tab provides Sponsors with the capability to view deferred, pending, or successful invoice payments.

| P           | ALMETTO GBA.           |                                                         |                          |                    |                  | <u>Contact Us</u> | <u>s   M</u> | <u>Iy Profile   Logout   Help   R</u><br>Logged on                                 | eporting<br>as AJ23                                |
|-------------|------------------------|---------------------------------------------------------|--------------------------|--------------------|------------------|-------------------|--------------|------------------------------------------------------------------------------------|----------------------------------------------------|
| 1           | Home Pa                | ayments Complete                                        | d Receipts               | Reports            | Disputes         |                   |              |                                                                                    |                                                    |
| S           | oonsor Portal          | CGDP Comp                                               | leted Paymen             | nts                |                  |                   | ģ            |                                                                                    |                                                    |
|             |                        |                                                         |                          | Z Invoi            | ce Reporting Pe  | eriod: 201502     |              | Daymont Information                                                                | for E0 4                                           |
| ગ           | P Number: ALL          | Parent Org. ID: E0.                                     | _4 Contract Nur          | nber: E0_4 V       | 1 - 5 (          | out of 5          | 4            | Total Invoiced                                                                     | \$610.30                                           |
| _           |                        |                                                         |                          |                    |                  |                   |              | Total Received                                                                     | \$347.61                                           |
| 5) <b>E</b> | Number                 | Invoiced Amount                                         | Payment Date             | <u>Status</u>      | E                | FTID              |              | Total Deferred                                                                     | \$0.00                                             |
|             | P11                    | \$132.25                                                | 03/30/2016               | Pending            | CG15             | 0211E04           |              | Total Pending                                                                      | \$271.69                                           |
|             | P10                    | \$139.44                                                | 03/30/2016               | Pending            | CG15             | 0210E04           |              | Total Failed                                                                       | \$0.00                                             |
|             | P14                    | \$51.39                                                 | 03/26/2016               | Successful         | CG15             | 0214E04           |              | Total Outstanding                                                                  | \$0.00                                             |
|             | P17                    | \$296.04                                                | 03/26/2016               | Successful         | CG15             | 0217E04           | C            | Total Outstanding                                                                  | <b>\$</b> 0101                                     |
|             | P14                    | \$0.18                                                  | 03/26/2016               | Successful         | CG15             | 021_4E0_4         | 3            | Possible Status                                                                    | es                                                 |
| 1.<br>li    | To view completed pays | ments for a different repo<br>he desired reporting peri | orting period, return to | o the Home tab and | d select the rad | lio button        |              | Deferred Payer has determ<br>amount owed is b<br>bank's ACH minim                  | ined that the<br>elow their<br>nums                |
|             | ie ken dat contains d  | ne desired reporting perk                               |                          |                    |                  |                   |              | Pending Payer initiation ways<br>The debiting proc<br>period and crediti<br>remain | as successful.<br>ess, holding<br>ng process still |
|             |                        |                                                         |                          |                    |                  |                   | 1            | Successful Funds should now<br>the payee's accou                                   | be available in<br>nt                              |

The invoice line item selected on the **Home** tab drives information displayed on the **Completed** tab.

## Completed Tab – Benefit Year (BY) Closeout Invoices

The **BY Closeout Completed** tab allows the user to review completed payment information for BY Closeout invoice line items by P Number. Sponsors are able to utilize the Portal to view the status of BY Closeout invoice line items that have completed the payment initiation process. The **Completed** tab provides Sponsors with the capability to view deferred, pending, or successful invoice payments.

| PALMETTO GBA.                                                     | CINIES FOR MEDICARE A MEDICAD SERVICES                                     |                          |                                   | <u>Contact Us</u> | <u>My Profile</u>   <u>Logout</u>                                                                                                    | <u>Help</u>   <u>Reporting</u><br>Logged on as <b>S50</b>                                                                                         |
|-------------------------------------------------------------------|----------------------------------------------------------------------------|--------------------------|-----------------------------------|-------------------|----------------------------------------------------------------------------------------------------|----------------------------------------------------------------------------------------------------|
| 1 Home Pa                                                         | yments Completed Receip                                                    | ts Reports               | Disputes                          |                   |                                                                                                    |                                                                                                    |
| Sponsor Portal                                                    | CGDP Completed Pay                                                         | ments                    | bursement Report Year: <b>201</b> | 6 <sup>1</sup>    |                                                                                                    |                                                                                                    |
| 3 P Number: ALL V                                                 | Parent Org. ID: S5_0 Contra                                                | ct Number: S5_0 🗸        | 1 - 4 out of 4                    | 4 <u>P</u>        | ayment Informatio                                                                                                    | on for <u>\$5_0</u>                                                                                                    |
|                                                                   |                                                                            |                          |                                   | ,                 | Total Invoiced                                                                                                    | \$685.72                                                                                                    |
| 5 P Number                                                        | Invoiced Amount Payment Da                                                 | te Status                | EFTID                             | )                 | Total Received                                                                                                    | \$673.22                                                                                                    |
| P1 8                                                              | \$13.38 08/22/2016                                                         | Successful               | UD20161 855 0                     |                   | Total Deferred                                                                                                    | \$0.00                                                                                                    |
| P1 9                                                              | \$644.50 08/22/2016                                                        | Successful               | UD20161 955 0                     |                   | Total Pending                                                                                                    | \$12.50                                                                                                    |
| P17                                                               | \$15.34 08/22/2016                                                         | Successful               | UD201617S50                       |                   | Total Falled                                                                                                    | \$0.00                                                                                                    |
| P15                                                               | \$12.50 08/22/2016                                                         | Pending                  | UD201615S50                       |                   | otal Outstanding                                                                                                    | \$0.00                                                                                                    |
| <sup>1</sup> To view completed payn<br>line item that contains th | nents for a different reporting period, ret<br>e desired reporting period. | turn to the Home tab and | d select the radio button         | 6 Defe<br>Pend    | Possible Stat<br>amount owed i<br>bank's ACH mi<br>ding Payer initiation<br>The debiting p<br>period and cre<br>remain<br>assful Funds should n<br>the payee's act | tuses<br>rmined that the<br>s below their<br>nimums<br>was successful.<br>rocess, holding<br>diting process still<br>wow be available in<br>count |

The invoice line item selected on the **Home** tab drives information displayed on the **Completed** tab.

Detailed instructions for the **Completed** tab and its contents and functionality can be located in the <u>CGDP Sponsor Portal Payments Users Guide</u> located under <u>References</u> on the <u>TPAdministrator.com</u> website.

## **Receipts Tab**

The **Receipts** tab allows a Sponsor to review invoice line item amounts due from Manufacturers for Program-eligible PDE data for quarterly invoice processing.

| ALMETTO GBA:<br>CELERIAN GROUP COMPANY | CENTERS FOR MEDICARE & A |               |               |                            |                        |     |             |                                | Logged on as H          |
|----------------------------------------|--------------------------|---------------|---------------|----------------------------|------------------------|-----|-------------|--------------------------------|-------------------------|
| Home F                                 | ayments Complete         | ed Receipts   | Reports       | Disputes                   |                        |     |             |                                |                         |
| ponsor Port                            | tal CGDP R               | leceipts      |               |                            |                        |     | <u>a</u>    |                                |                         |
|                                        |                          |               | 2 Invoi       | ice Reporting Period: 2015 | <b>02</b> <sup>1</sup> |     |             |                                |                         |
| P Number: ALL 🗸                        | Parent Org. ID: H0       | 0 Contract Nu | umber: H7_7 🗸 | 1 - 48 out of 48           |                        | (4) | Receip      | ot Information                 | 1 for H77               |
|                                        |                          |               |               |                            |                        |     | Т           | otal Owed                      | \$55,288                |
| P Number                               | Invoiced Amount          | Payment Date  | Status        | EFTID                      |                        |     | Tota        | I Received                     | \$1,016                 |
| P1_7                                   | \$60.58                  |               | Pending       | CG15021_7H7_7              |                        |     | Tota        | l Deferred                     | \$0                     |
| P17                                    | \$0.50                   | 03/09/2016    | Deferred      | CG15021_7H7_7              | ~                      |     | Tota        | al Pending                     | \$1,671                 |
| P11                                    | \$1,611.34               |               | Pending       | CG150211H77                |                        |     | Total Oi    | utstanding                     | \$52,599                |
| P12                                    | \$1,531.90               |               | Outstanding   | CG15021_2H7_7              |                        |     |             |                                |                         |
| P15                                    | \$3,185.00               |               | Outstanding   | CG150215H77                |                        | 6   |             | Describle Chat                 |                         |
| P17                                    | \$386.78                 |               | Outstanding   | CG150217H77                | -                      | 0   | Deferred    | Possible Stati                 | ises<br>armined that th |
| P14                                    | \$47.94                  |               | Outstanding   | CG15021_4H7_7              |                        |     | Derented    | amount owed                    | is below their          |
| P15                                    | \$3,350.03               |               | Outstanding   | CG150215H77                |                        |     |             | bank's ACH mi                  | inimums                 |
| P17                                    | \$1,265.12               |               | Outstanding   | CG15021_7H7_7              |                        |     | Failed      | Debiting of the                | Payer's accou           |
| P17                                    | \$16.84                  |               | Outstanding   | CG150217H77                |                        |     |             | or crediting of                | your account            |
| P13                                    | \$19.84                  |               | Outstanding   | CG150213H77                |                        |     |             | was unsuccess                  | stul                    |
| P14                                    | \$1,016.86               | 03/09/2016    | Received      | CG150214H77                |                        |     | Outstanding | Payer has not                  | yet initiated           |
| P16                                    | \$457.25                 |               | Outstanding   | CG150216H77                |                        |     | Dending     | payment<br>Daves has isiti     | stad saumast            |
| P10                                    | \$19.24                  |               | Outstanding   | CG150210H77                | ¥                      |     | Pending     | The debiting n                 | rocess, holding         |
| P14                                    | \$2,088.99               |               | Outstanding   | CG15021_4H7_7              |                        |     |             | period and cre<br>still remain | diting process          |
|                                        |                          |               |               |                            |                        |     |             |                                |                         |

The invoice line item selected on the Home tab drives information displayed on the Receipts tab.

Detailed instructions for the **Receipts** tabs and their contents and functionality can be located in the <u>CGDP Sponsor Portal Payments Users Guide</u> located under <u>References</u> on the <u>TPAdministrator.com</u> website.

## **CGDP Portal Reports**

The **Reports tab** allows a user to review distributed invoice information for quarterly and BY Closeout invoices, payment-batch submission reports, Manufacturer 1099 data, and Ad Hoc report requests.

### Quarterly and Benefit Year (BY) Closeout Invoice Reports

Sponsors are able to utilize the Portal to review and download invoice summary reports for distributed invoice line items. Quarterly reports provide summary information on the specific reporting period's invoices. BY Closeout invoice summary reports provide information regarding the status of upheld disputed invoices due from Sponsors.

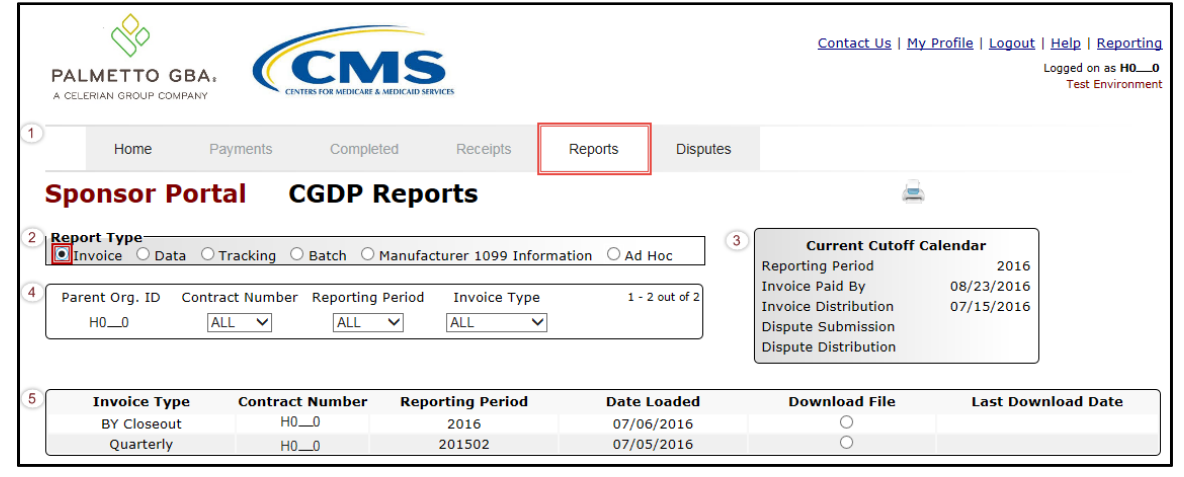

### **Quarterly Invoice Reports**

Sponsors are able to utilize the Portal to view Quarterly invoice summary reports for a specific reporting period's distributed invoices. The Contract Summary Invoice report identifies the payments Part D Sponsors will receive from each Drug Manufacturer as well as other information the Part D Sponsor can optionally use to identify Drug Manufacturer payments if the information on the Portal is insufficient. In addition, negative amounts on the report summarize the payments Part D Sponsors are expected to refund back to each Drug Manufacturer because of adjusted or deleted PDEs from previous quarters. Invoice reports provide the Benefit Year, Labeler Level totals, and the Sponsor contract and Manufacturer P numbers for the invoice.

| PAL<br>A CELE |                         | A.           |                 | SERVICES                    |                 |          | <u>Contact Us</u>   <u>M</u>                                                          | <u>y Profile</u>   <u>Logout</u> | <u>Help</u>   <u>Reporting</u><br>Logged on as <b>H00</b><br>Test Environment |
|---------------|-------------------------|--------------|-----------------|-----------------------------|-----------------|----------|---------------------------------------------------------------------------------------|----------------------------------|-------------------------------------------------------------------------------|
|               | Home                    | Payments     | Completed       | Receipts                    | Reports         | Disputes |                                                                                       |                                  |                                                                               |
| Spo           | onsor Po                | ortal C      | GDP Rep         | orts                        | <u> </u>        |          | 2                                                                                     | è                                |                                                                               |
| Repo<br>Inv   | rt Type<br>voice O Data | ○ Tracking ○ | Batch 🔿 Manu    | facturer 1099 Info          | ormation O Ad H | loc      | Current Cutoff<br>Reporting Period                                                    | Calendar<br>2016                 |                                                                               |
| Pare          | nt Org. ID Co<br>H00    | ALL V        | Reporting Perio | d Invoice Type<br>Quarterly | e 1-2           | out of 2 | Invoice Paid By<br>Invoice Distribution<br>Dispute Submission<br>Dispute Distribution | 08/23/2016<br>07/15/2016         |                                                                               |
|               | Invoice Type            | Contract     | Number Re       | porting Period              | Date I          | oaded    | Download File                                                                         | Last Dow                         | nload Date                                                                    |
|               | Quarterly               | H0_          | _0              | 201502                      | 07/05           | /2016    | 0                                                                                     |                                  |                                                                               |

### **Benefit Year (BY) Closeout Invoice Reports**

Sponsors are able to utilize the Portal to view BY Closeout invoice summary reports of upheld dispute invoices due to Manufacturers. The Contract Reimbursement Summary Reports allows Sponsors to identify any amounts owed to the Manufacturer for upheld disputes by specific P-numbers and by benefit year.

| <b>PA</b><br>A CE | LMETTO GBA.                 |                          | <b>MSS</b><br>CARE & MEDICAID SERVICES |               |            | <u>Contact Us</u>   <u>M</u> y                                                        | y Profile   Logout   Help  <br>Logged o<br>Test | Report<br>n as <b>HO_</b><br>Environn |
|-------------------|-----------------------------|--------------------------|----------------------------------------|---------------|------------|---------------------------------------------------------------------------------------|-------------------------------------------------|---------------------------------------|
|                   | Home F                      | <sup>o</sup> ayments Com | pleted Receipts                        | Reports       | Disputes   |                                                                                       |                                                 |                                       |
| Sp<br>Rer         | onsor Port                  | Tracking O Batch         | • Reports                              | ormation O Ad | нос        | Current Cutoff (                                                                      | Calendar<br>2016                                |                                       |
| Pa                | arent Org. ID Contr<br>H0_0 | ract Number Report       | ing Period Invoice Type<br>BY Closeout | e 1-:         | 2 out of 2 | Invoice Paid By<br>Invoice Distribution<br>Dispute Submission<br>Dispute Distribution | 08/23/2016<br>07/15/2016                        |                                       |
| _                 |                             | Contract Numbr           | Penorting Period                       | Date          |            | Download Filo                                                                         | Lact Download I                                 |                                       |

## **Data Reports**

The **Data** Reports allow a user to review detail information on distributed invoices for quarterly or BY Closeout invoices.

|                             | PALMETTO<br>A CELERIAN GROUP C | GBA:               | CENTERS FOR MEDICARE & MED | ISAID SERVICES     |                  | <u>Cont</u> .       | act Us   <u>My</u>       | Profile   Logout         | <u>Help</u>   <u>Report</u> | ting   <u>Admin Menu</u><br>Logged on as <b>XHK7</b><br>Test Environment |
|-----------------------------|--------------------------------|--------------------|----------------------------|--------------------|------------------|---------------------|--------------------------|--------------------------|-----------------------------|--------------------------------------------------------------------------|
| 1                           | Home                           | Payme              | ents Completed             | I Receipts         | Reports          | Disputes            |                          |                          |                             |                                                                          |
| Sponsor Portal CGDP Reports |                                |                    |                            |                    |                  |                     |                          |                          |                             |                                                                          |
| 2                           | Report Type<br>O Invoice       | ata 🔿 Tracl        | king 〇 Batch 〇 Ma          | nufacturer 1099 In | formation O Ad I | 3<br>1oc            | Cur<br>Reporting         | rent Cutoff Ca<br>Period | lendar<br>2016              |                                                                          |
| 4                           | Parent Org. ID                 | Contract N         | lumber Reporting Pe        | eriod Invoice Typ  | pe 1-3           | out of 3            | Invoice Pa               | stribution               | 08/19/2016                  |                                                                          |
|                             | 112_2                          | ALL                | ALL                        |                    | •                |                     | Dispute Si<br>Dispute Di | ubmission<br>istribution |                             |                                                                          |
| _                           |                                |                    |                            |                    |                  |                     |                          |                          |                             |                                                                          |
| (5)                         | Invoice Type                   | Contract<br>Number | <b>Reporting Period</b>    | Date Loaded        | Download File    | Last Re<br>Download | eport<br>ed Date         | Download<br>Spreadshee   | l Last<br>et Down           | Spreadsheet<br>loaded Date                                               |
|                             | BY Closeout                    | H2_2               | 2016                       | 06/10/2016         | 0                |                     |                          | 0                        |                             |                                                                          |
|                             | Quarterly                      | H22                | 201504                     | 12/31/2015         | 0                |                     |                          | 0                        |                             |                                                                          |
|                             | Quarterly                      | S30                | 201504                     | 12/31/2015         | 0                |                     |                          | 0                        |                             |                                                                          |
|                             | Quarterly                      | S30                | 201504                     | 12/31/2015         | 0                |                     |                          | 0                        |                             |                                                                          |

### **Quarterly Data Reports**

Sponsors are able to utilize the Portal to review and download detailed data reports on distributed Quarterly invoices. The Sponsor Contract Data Report, also known as the Data report, documents each of the contract's final action gap discount PDEs invoiced in the quarter, which may include originals, or deletions.

| PALMETTO<br>A CELERIAN GROUP O | GBA:                             | CENTERS FOR MEDICARE & MEDI             | Cont             | ntact Us   My Profile   Logout   Help   Reporting   Admin Men<br>Logged on as XHK<br>Test Environmer |                                                                                            |                                  |                         |                                     |  |  |
|--------------------------------|----------------------------------|-----------------------------------------|------------------|----------------------------------------------------------------------------------------------------|--------------------------------------------------------------------------------------------|----------------------------------|-------------------------|-------------------------------------|--|--|
| Home                           | Payme                            | ents Completed                          | Receipts         | Reports                                                                                              | Disputes                                                                                   |                                  |                         |                                     |  |  |
| Sponsor                        | Sponsor Portal CGDP Reports      |                                         |                  |                                                                                                    |                                                                                            |                                  |                         |                                     |  |  |
| Report Type                    | ata O Track<br>Contract N<br>ALL | ing OBatch OMar<br>lumber Reporting Per | loc<br>rout of 3 | Cur<br>Reporting<br>Invoice Pa<br>Invoice Di<br>Dispute S<br>Dispute D                               | rrent Cutoff Calendi<br>Period<br>aid By 08/<br>stribution 07/<br>ubmission<br>istribution | ar<br>2016<br>19/2016<br>15/2016 |                         |                                     |  |  |
| Invoice Type                   | Contract<br>Number               | Reporting Period                        | Date Loaded      | Download File                                                                                        | Last Re<br>Download                                                                        | eport<br>led Date                | Download<br>Spreadsheet | Last Spreadsheet<br>Downloaded Date |  |  |
| Quarterly                      | H2_2                             | 201504                                  | 12/31/2015       | 0                                                                                                    |                                                                                            |                                  | 0                       |                                     |  |  |
| Quarterly                      | H22                              | 201504                                  | 12/31/2015       | 0                                                                                                    |                                                                                            |                                  | 0                       |                                     |  |  |
| Quarterly                      | S30                              | 201504                                  | 12/31/2015       | 0                                                                                                    |                                                                                            |                                  | 0                       |                                     |  |  |

#### **Benefit Year (BY) Closeout Data Reports**

Sponsors are able to utilize the Portal to review and download detail data reports for distributed BY Closeout invoice line items. The Contract Reimbursement Detail Report will inform the contract of any gap discount payments due to the Manufacturer for upheld disputes from Quarter 17 or previous quarters. The Contract Reimbursement Detail Report only reports on upheld disputes in which the action taken by the Sponsor to resolve the dispute resulted in a partial or full repayment of the disputed gap discount amount and the respective gap discount amount has not been previously invoiced for Sponsor payment to the Manufacturer.

|                | GBA:                              | CENTRS FOR MEDICARE & MEDI                         |                                                     |                                      |                         | <u>Contact Us</u>   !                                                                                                    | <u>My Profile</u>   <u>Logou</u>             | <u>it   Help</u>   <u>Report</u><br>Logged on as <b>H4</b> .<br>Test Environn |
|----------------|-----------------------------------|----------------------------------------------------|-----------------------------------------------------|--------------------------------------|-------------------------|----------------------------------------------------------------------------------------------------|----------------------------------------------|-------------------------------------------------------------------------------|
| Home           | Payme                             | ents Completed                                     | Receipts                                            | Reports                              | Disputes                |                                                                                                    |                                              |                                                                               |
| ponsor         | Portal                            | CGDP Re                                            | ports                                               |                                      |                         | 2                                                                                                    | )                                            |                                                                               |
| Parent Org. ID | oata O Track<br>Contract N<br>ALL | ing ○Batch ○Mar<br>lumber Reporting Per<br>✓ ALL ✓ | nufacturer 1099 Ir<br>riod Invoice Ty<br>BY Closeou | nformation O Ad F<br>rpe 1 - 1<br>It | out of 1                | Current Cutoff<br>Reporting Period<br>Invoice Paid By<br>Invoice Distribution<br>Dispute Submission<br>Dispute Distribution | Calendar<br>2016<br>08/23/2016<br>07/15/2016 |                                                                               |
| Invoice Type   | Contract<br>Number                | Reporting Period                                   | Date Loaded                                         | Download File                        | Last Repo<br>Downloaded | ort Downlo<br>Date Spreadsl                                                                                                 | ad Last<br>heet Dowr                         | Spreadsheet<br>Iloaded Date                                                   |
|                |                                   |                                                    |                                                     |                                      |                         |                                                                                                    |                                              |                                                                               |

## **Tracking Reports**

The **Tracking** report provides a Sponsor with a historic cumulative report showing the status of each gap discount PDE saved in the CMS database.

|   | PALMETTO GBA.<br>A CELERIAN GROUP COMPANY                         |                                                       | SERVICES                |              | <u>Conta</u>                                                                                              | ct Us   My Profile   Logou                                                                                                    | <u>t   Help   Reporting</u><br>Logged on as <b>H00</b><br>Test Environment |
|---|-------------------------------------------------------------------|-------------------------------------------------------|-------------------------|--------------|----------------------------------------------------------------------------------------------------|----------------------------------------------------------------------------------------------------|----------------------------------------------------------------------------|
| 1 | Home Pa                                                           | iyments Completed                                     | Receipts Re             | eports Dispu | tes                                                                                                    |                                                                                                    |                                                                            |
|   | Sponsor Port                                                      | al CGDP Rep                                           | orts                    |              |                                                                                                    | 2                                                                                                    |                                                                            |
| 4 | Report Type<br>Invoice Data T<br>Parent Org. ID Contra<br>H0_0 AL | racking OBatch OManufa<br>Int Number Reporting Period | acturer 1099 Informatio | n O Ad Hoc   | 3 Current<br>Reporting Perio<br>Invoice Paid By<br>Invoice Distribu<br>Dispute Submis<br>Dispute Distribu | Cutoff Calendar           d         2016           08/23/2016           ition         07/15/2016           usion         ution |                                                                            |
| 5 | Invoice Type                                                      | Contract Number                                       | Reporting ID            | Date Loaded  | Download File                                                                                             | Last Downloa                                                                                                    | ded Date                                                                   |
|   | Quarterly                                                         | S52                                                   | 201214                  | 10/21/2015   | 0                                                                                                    | 07/07/2016 @                                                                                                    | 1:27 PM                                                                    |
|   | Quarterly                                                         | S5—8                                                  | 201214                  | 10/21/2015   | 0                                                                                                    |                                                                                                    |                                                                            |
|   | Quarterly                                                         | S52                                                   | 201117                  | 10/21/2015   | 0                                                                                                    |                                                                                                    |                                                                            |
|   | Quarterly                                                         | S58                                                   | 201117                  | 10/21/2015   | 0                                                                                                    |                                                                                                    |                                                                            |

## **Batch Reports**

The **Batch** report provides a Sponsor with the ability to review manually created payment batch reports information submitted via the Portal.

| CELERIAN GROUP COMPANY                                           | ENTERS FOR MEDICARE & MEDIC                        | AID SERVICES                                            |                       | Contact Us   My Profile                                                                                                    | Logout   <u>Help</u>   <u>Re</u><br>Logged on a |
|------------------------------------------------------------------|----------------------------------------------------|---------------------------------------------------------|-----------------------|----------------------------------------------------------------------------------------------------|-------------------------------------------------|
| Home                                                             | Payments Completed                                 | Receipts                                                | ports Disputes        |                                                                                                    |                                                 |
| Sponsor Por                                                      | tal CGDP Re                                        | ports                                                   |                       | ā                                                                                                    |                                                 |
| Report Type<br>O Invoice O Data O<br>Parent Org. ID Coni<br>H0_0 | Tracking Batch O Mar<br>rract Number Reporting Per | ufacturer 1099 Information<br>iod Invoice Type<br>ALL V | 3<br>1 - 17 out of 17 | Current Cutoff Calenda<br>Reporting Period<br>Invoice Paid By 08/2<br>Invoice Distribution 07/0<br>Dispute Submission<br>Dispute Distribution | r<br>2016<br>:3/2016<br>:1/2016                 |
| Parent Org. ID                                                   | Submission Date                                    | Status                                                  | Download File         | Last Download Date                                                                                                    |                                                 |
| но0                                                              | Submitted at 03/11/2016<br>@ 10:57 AM              | Successfully processed                                  | 0                     | ^                                                                                                    |                                                 |
|                                                                  | Submitted at 03/11/2016<br>@ 10:55 AM              | Totally Rejected                                        | 0                     | Last downloaded on 03/11/2016 @ 10:55 AM                                                                                                    |                                                 |
|                                                                  | Submitted at 09/11/2015<br>@ 4:12 PM               | Partially Rejected                                      | 0                     | Last downloaded on<br>09/11/2015 @ 4:12 PM                                                                                                    |                                                 |
|                                                                  | Submitted at 09/11/2015<br>@ 4:11 PM               | File rejected: Invalid<br>Header record                 | 0                     |                                                                                                    |                                                 |
|                                                                  | Submitted at 08/13/2015<br>@ 4:18 PM               | Successfully processed                                  | 0                     | Last downloaded on 02/24/2016 @ 11:10 AM                                                                                                    |                                                 |
|                                                                  | Submitted at 08/13/2015<br>@ 4:09 PM               | Totally Rejected                                        | 0                     |                                                                                                    |                                                 |
|                                                                  | Submitted at 08/13/2015                            | Primary Id and logon do                                 |                       | Last downloaded on                                                                                                    |                                                 |

Sponsors are able to utilize the **Batch** functionality to review the outcome of the payment processing batch text files for multiple invoice line items and provide a user with reports containing uploaded batch file results when using the **Payment Initiation Upload** process. A user is able to view batch file status for successful processing, partially or totally rejected batch file uploads and review errors associated with rejected records.

## **Manufacturer 1099 Information Report**

The **Manufacturer 1099 Information** report provides a Sponsor with the ability to review Manufacturer 1099 related non-bank account information for entities receiving payments from Sponsors, to assist with 1099 reporting for payments made to Manufacturers.

This 1099 information report will give a user relevant, easily identifiable, non-bank account information for Manufacturers such as business name, tax identification number/employer identification number (TIN/EIN), and mailing address.

|                                                                                                    | PALMETTO<br>A CELERIAN GROUP CO | GBA.              | CCNS<br>ITERS FOR MEDICARE & MEDICARD SE | RVICES   |                  | <u>Contact L</u> | Js   <u>My Profile</u>   <u>Logout</u>  <br>L                                                                               | Help   Reporting<br>.ogged on as <b>H0—0</b> |
|----------------------------------------------------------------------------------------------------|---------------------------------|-------------------|------------------------------------------|----------|------------------|------------------|----------------------------------------------------------------------------------------------------|----------------------------------------------|
| 1                                                                                                    | Home                            | Payments          | Completed                                | Receipts | Reports          | Disputes         |                                                                                                    |                                              |
| Sponsor Portal       CGDP Reports         2       Report Type<br>Invoice       Data       Tracking       Batch       Manufacturer 1099 Information<br>(Manufacturer 1099 Information)         4       Parent Org, ID       Contract Number       Reporting Period       Invoice Type<br>H4_3 |                                 |                   |                                          |          | Formation O Ad I | Hoc              | Current Cutoff<br>Reporting Period<br>Invoice Paid By<br>Invoice Distribution<br>Dispute Submission<br>Dispute Distribution | Calendar<br>2016<br>08/23/2016<br>07/01/2016 |
| 5                                                                                                    | Choose Format<br>O Download Te  | xt File 🔿 Downloa | ad Spreadsheet                           |          |                  |                  |                                                                                                    |                                              |

## Ad Hoc Reports

The **Ad Hoc** report functionality is used to provide a Sponsor with the ability to access specially requested data and reports, such as archived reports or other documentation, which are not readily available on the Portal.

The **Ad Hoc** functionality allows a user to view data requested from the TPA using contact information listed on the *Contact Us* link. Fulfilled report requests are available via the population of the <u>Ad Hoc</u> radio button. Reports that can be displayed under the <u>Ad Hoc</u> radio button can consist of:

- Archived reports: Reports are typically removed from the Portal two (2) years after initial load. Reports that are archived off the Portal consist of:
  - Invoice
  - Data
  - Tracking
  - Dispute Resolution
- Special request data: Reports or notifications that do not conform to the existing report formats available on the Reports tab.

Requested reports, accessible via the <u>Ad Hoc</u> radio button, will be available for download for one (1) of the following periods:

- 14 calendar days from request date
- Seven (7) calendar days after download

Reports are removed from the system depending on which time period expires first, request date or last download date.

| F | ALMETTO GBA.<br>CELERIAN GROUP COMPANY |                         | SERVICES                                                      |                          | Contact Us   My P                     | rofile   Logout   Help   Reporting<br>Logged on as <b>S1030</b> |
|---|----------------------------------------|-------------------------|---------------------------------------------------------------|--------------------------|---------------------------------------|-----------------------------------------------------------------|
| 1 | Home Pa                                | yments Completed        | Receipts Re                                                   | eports Disputes          |                                       |                                                                 |
| s | ponsor Portal                          | CGDP Reports            |                                                               |                          | 2                                     |                                                                 |
| 2 | <b>eport Type</b><br>◯Invoice ◯Data ◯T | racking O Batch O Manuf | acturer 1099 Informatio                                       | n 💽 Ad Hoc 3             | Current Cutoff Ca<br>Reporting Period | elendar<br>2017                                                 |
| 4 | Parent Org. ID Contra<br>S1_0 AL       | ct Number               | Invoice Paid By<br>Invoice Distribution<br>Dispute Submission | 08/26/2017<br>07/19/2017 |                                       |                                                                 |
|   |                                        |                         |                                                               |                          | Dispute Distribution                  |                                                                 |
| 5 | Contract Number                        | Reporting Period        | Report Type                                                   | Date Loaded              | Download File                         | Last Downloaded Date                                            |
| 1 | H04                                    | 201501                  | Invoice                                                       | 07/25/2017               | 0                                     |                                                                 |

Sponsors are able to utilize the **Ad Hoc Reports** functionality to view distributed invoice reports prior to the Q2 2015 invoicing period. Report types available for review on the Ad Hoc report page: Invoice, Data, Tracking or Dispute Resolution reports.

Detailed instructions for the **Reports** tabs and their contents and functionality can be located in the <u>CGDP Sponsor Portal Reports Users Guide</u> located under <u>References</u> on the <u>TPAdministrator.com</u> website.

## **CGDP Portal Disputes**

## **Disputes Tab**

The **Disputes** tab allows a Sponsor to review dispute disposition resolution files received as part of the dispute process. The **Disputes** tab lists resolution reports received by the TPA and loaded to the Portal in response to dispute determinations provided by CMS. Sponsors utilize these reports to adjust PDE records based on CMS upheld disputes within 90 days from the Dispute Distribution date.

| PALMETTO GBA,<br>a celerian group company |            | S<br>ICAID SERVICES                     |                                | <u>Contact Us</u>                                                   | :   <u>My Profile</u>                           | Logout   Hel                                               | <u>p   Reporting</u><br>ed on as <b>H00</b> |
|-------------------------------------------|------------|-----------------------------------------|--------------------------------|---------------------------------------------------------------------|-------------------------------------------------|------------------------------------------------------------|---------------------------------------------|
| 1 Home Payments                           | Completed  | Receipts                                | Reports Dispute                | s                                                                   |                                                 |                                                            |                                             |
| Sponsor Portal                            | Dispute    | Dashboard                               |                                |                                                                     | 2                                               |                                                            |                                             |
| 2 Parent Org. ID: H0_0 Contra             | ct Number: | ▼ Reporting Period:                     | 3<br>Invoice Pa<br>Invoice Dis | Current Cutoff Caler<br>id By: 03/10/2016<br>stribution: 01/31/2016 | ndar <u>(Quarte</u><br>Dispute Su<br>Dispute Di | e <mark>r 201504)</mark><br>Ibmission: 04<br>stribution: 0 | 4/01/2016<br>6/08/2016                      |
| 4 Resolution File                         | Download   | Download Date                           | <b>Reporting Period</b>        | Contract Number                                                     | Number<br>Upheld                                | Number<br>Denied                                           | Total                                       |
| Dispute_Resolution_R                      | 0          |                                         | 201501                         | H00                                                                 | 0                                               | 17                                                         | 17                                          |
| Dispute_Resolution_R                      | 0          |                                         | 201501                         | H09                                                                 | 0                                               | 5                                                          | 5                                           |
| Dispute_Resolution_R                      | 0          |                                         | 201501                         | H1_5                                                                | 0                                               | 1                                                          | 1                                           |
| Dispute_Resolution_R                      | 0          | Last downloaded on 02/19/2016 @ 3:41 PM | 201501                         | H28                                                                 | 0                                               | 3                                                          | 3                                           |
| Dispute_Resolution_R                      | 0          | Last downloaded on 07/23/2015 @ 3:25 PM | 201402                         | H34                                                                 | 0                                               | 4                                                          | 4                                           |

Sponsors are able to utilize the Portal to review resolution reports of Manufacturer-disputed invoice line items.

Detailed instructions for the **Disputes** tab and its contents and functionality can be located in the <u>CGDP Sponsor Portal Disputes Users Guide</u> located under <u>References</u> on the <u>TPAdministrator.com</u> website.

## Summary

This Sponsor Users Guide introduced the CGDP Portal, how to access it, and overview of its functionality. All invoice payments must be made using the Portal. No other methods of payment may be used.

The primary function of the Portal is to provide a central repository for Program-qualified PDE Quarterly invoices and BY Closeout invoices to be distributed and paid by Program participating Sponsors and Manufacturers with the ability to initiate bank-to-bank ACH transfers, similar to the way online banking customers pay monthly bills.

This Users Guide introduced how to access the Portal and the differences between the two (2) separate roles for users to access distributed invoices and reports: the **Payment Initiator** role and the **Administrator** role.

You have been introduced to the following functionality for accessing the Portal:

- Initial Setup and Login
- Daily Login
- Account Maintenance

You also received an overview of the following functionality available to end users to process payments, review payment statuses, and review and download reports by using the following:

- Icons and Links
- Payments tab
- Completed tab
- Receipts tab
- Reports tab
- Disputes tab

Finally, you discovered that all payments are due to be completed in the Portal on or before the payment date listed in the **Payments Due region**, as listed on the **Payments** tab and as noted in the "*Invoice Paid By 38<sup>th</sup> Calendar Day After Receipt*" as defined in the <u>CGDP Calendar</u>.

## References

| Acronym | Description                                    |
|---------|------------------------------------------------|
| ACH     | Automated Clearing House                       |
| BY      | Benefit Year                                   |
| CGDP    | Coverage Gap Discount Program                  |
| CMS     | Centers for Medicare & Medicaid Services       |
| DPP     | Direct Payment Process                         |
| EFT     | Electronic Funds Transfer                      |
| EIN     | Employer Identification Number                 |
| GBA     | Government Benefits Administrators             |
| HPMS    | Health Plan Management System                  |
| ID      | Identifier or Identification                   |
| IRS     | Internal Revenue Service                       |
| NCPDP   | National Council of Prescription Drug Programs |
| NDC     | National Drug Coder                            |
| NPI     | National Provider Identifier                   |
| NSF     | Non-sufficient Funds                           |
| PIN     | Personal Identification Number                 |
| PDE     | Prescription Drug Event                        |
| SFTP    | Secure File Transfer Protocol                  |
| SSA     | Social Security Act                            |
| ТРА     | Third Party Administrators                     |
| TIN     | Tax Identification Number                      |
| UPIN    | Unique Physician Identification Number         |
| USD     | United States Dollar                           |

# Appendix A: Acronym List
## Glossary

| <u>Term</u>    | Definition                                                                                                    |
|----------------|----------------------------------------------------------------------------------------------------|
| Authorization  | Displays the amount authorized for payment processing, including amounts                                                                                                    |
| Amount         | located in the Invoice Amount and Previous Deferred Amount fields.                                                                                                    |
| Available      | Status designation of an invoice that denotes that an item is ready for payment                                                                                                    |
|                | initiation.                                                                                                    |
| Batch          | Report type that displays batch files uploaded to the system with status and                                                                                                    |
|                | ability to download files for review.                                                                                                    |
| Batch ID       | Displays the batch numbering convention, system generated, based on the                                                                                                    |
|                | order the batch file received by the system.                                                                                                    |
| Contact Us     | Provides contact information for requesting assistance from the TPA                                                                                                    |
|                | Operations team.                                                                                                    |
| Contract       | Pending contract number assigned by CMS, which allows participation in the                                                                                                    |
| Number         | Coverage Gap Discount Program.                                                                                                    |
| Corporate ID   | Numerical designation assigned by CMS to Manufacturers.                                                                                                    |
| 1              | For Manufacturers, the current Mailbox ID will be the Corporate ID.                                                                                                    |
| Data           | Report type that displays the detail information of distributed invoices and                                                                                                    |
|                | invoice line items and provides the ability to download files for review.                                                                                                    |
| Date Loaded    | Displays the invoice distribution date. This date corresponds to the end of                                                                                                    |
|                | month after the reporting period closing. Date format is DD/MM/YYYY.                                                                                                    |
| Date Submitted | Displays the calendar date, in MM/DD/YYYY format, the invoice line item                                                                                                    |
|                | was processed for payment initiation.                                                                                                    |
| Date Time      | Displays the batch file date and time for files loaded to the system. Date                                                                                                    |
|                | format is MM/DD/YYYY. Time format is HH:MM AM/PM.                                                                                                    |
| Defer          | Provides a check box available for selection when the Invoiced Amount or the                                                                                                    |
|                | combination of the Invoiced Amount and the Previous Deferred Amount total                                                                                                    |
|                | less than the system-defaulted allowable amount. Invoice line items can only                                                                                                    |
|                | be deferred if the Manufacturer or Sponsors banking ACH process prevents                                                                                                    |
|                | payment of invoice line items that fall below the minimum ACH processing                                                                                                    |
|                | amount.                                                                                                    |
| Deferred       | Status designation of an invoice that denotes that invoice amount falls below                                                                                                    |
|                | minimum. Invoice line items can only be deferred if the Manufacturer or                                                                                                    |
|                | Sponsors banking ACH process prevents payment of invoice line items that                                                                                                    |
|                | fall below the minimum ACH processing amount.                                                                                                    |
| Description    | Displays the batch file name loaded to the system.                                                                                                    |
| (Batch)        |                                                                                                    |
| Dispute        | Report type that provides the ability to enter dispute requests and review the                                                                                                    |
|                | status of entered requests.                                                                                                    |
| Dispute        | Current Cutoff Calendar field that displays the current reporting period data.                                                                                                    |
| Distribution   | Displays the date Dispute distributions are due to be loaded to the Portal.                                                                                                    |
| Dispute        | Current Cutoff Calendar field that displays the current reporting period data.                                                                                                    |
| Submission     | Displays the date Dispute submissions are due to be entered into the Portal.                                                                                                    |
| Download       | Displays a radio button to allow downloading of distributed invoice summary                                                                                                    |
|                |                                                                                                    |
|                | information loaded to the system.                                                                                                    |
| EFTID          | information loaded to the system.<br>Displays EFT identifying information in the specified format of CG for                                                                           |
| EFTID          | information loaded to the system.<br>Displays EFT identifying information in the specified format of CG for<br>Coverage Gap; YYQQ for the reporting period; 9999 for the P number and |

| <u>Term</u>             | Definition                                                                                                    |
|-------------------------|----------------------------------------------------------------------------------------------------|
| Failed (Status)         | Status designation of an invoice that denotes that one (1) or more items have<br>an unsuccessful payment attempt.                                                                                                    |
| Failed (Code)           | Provides an informational message when an invoice line item does not successfully process payments to Manufacturers or Sponsors.                                                                                                    |
| Help                    | Provides link to reference guides and system code messages and descriptions.                                                                                                    |
| Incomplete              | Status designation of an invoice that denotes that one (1) or more items have not been paid.                                                                                                    |
| Initiate<br>Pavment     | Provides a check box to allow the payment process to begin for an individual invoice line item.                                                                                                    |
| Invoice                 | Report type that displays the summary information of distributed invoices and provides the ability to download files for review.                                                                                                    |
| Invoice<br>Distribution | Current Cutoff Calendar field that displays the current reporting period data. Displays the date distributed invoices were posted to the Portal.                                                                                                    |
| Invoice Paid by         | Current Cutoff Calendar field that displays the current reporting period data.<br>Displays the final due date all invoice line items are to be processed for<br>payment.                                                                                                    |
| Invoiced<br>Amount      | Displays the invoice line item amounts due to either the Manufacturer or Sponsor.                                                                                                    |
| Invoiced                | Region of the active tab that provides the reporting period of the invoice line                                                                                                    |
| Reporting               | items displayed.                                                                                                    |
| Period                  |                                                                                                    |
| Last Download           | Displays the last date and time distributed invoice summary data retrieved from the Web Portal. Date format is MM/DD/YYYY. Time format is HH:MM AM/PM.                                                                                                    |
| Logout                  | Provides one (1)-click access for logging out of the system.                                                                                                    |
| Manufacturer            | Any entity which is engaged in the production, preparation, propagation, compounding, conversion or processing of prescription drug products, either directly or indirectly, by extraction from substances of natural origin, or independently by means of chemical synthesis or by a combination of extraction and chemical synthesis. Such term does not include wholesale distributors or retail pharmacies licensed under State law. <i>From Medicare Coverage Gap Discount Program Agreement, item I.j.</i> |
| My Profile              | Provides ability to enter and review business contact information for Manufacturers and Sponsors.                                                                                                    |
| Outstanding             | Status designation of an invoice that denotes no payment activity has taken place.                                                                                                    |
| P Number                | Pending contract number assigned by CMS which allows participation in the Coverage Gap Discount Program.                                                                                                    |
| Parent Org. ID          | Numerical designation assigned by CMS to Sponsor.                                                                                                    |
| Payment Date            | Displays current date of a generated invoice line item payment in MM/DD/YYYY format.                                                                                                    |
| Payments Due            | Region of the active tab that provides the final date invoice line item payment initiations due to complete initiation.                                                                                                    |
| Payment/Failed          | Displays the date a specific invoice line item payment initiation successfully                                                                                                    |
| Date                    | processed or where payment initiation failed the payment initiation process.                                                                                                    |
| Pending                 | Status designation of an invoice that denotes that all line items have been initiated successfully.                                                                                                    |

| <u>Term</u>            | Definition                                                                                                    |
|------------------------|----------------------------------------------------------------------------------------------------|
| Previous<br>Deferred   | Displays amounts that qualified for deferment from the prior reporting period(s).                                                   |
| Amount                 |                                                                                                    |
| Received               | Status designation of an invoice that denotes payment is in the applicable bank account.                                            |
| Reporting              | Quarter and Calendar year, in YYYYQQ format, prescription drug event data                                                           |
| Period                 | distributed to Manufacturers and Sponsors.                                                                                          |
|                        | BY Closeout reimbursement period, in YYYY format, for quarter 17 upheld disputes not offset in prior quarter invoice distributions. |
| Sponsor                | A Part D Plan (PDP) Sponsor, Medicare Advantage (MA) organization                                                                   |
|                        | offering a MA-prescription drug (PD) plan, a Program of All-Inclusive Care                                                          |
|                        | for the Elderly (PACE) organization offering a PACE plan including qualified                                                        |
|                        | prescription drug coverage and a cost plan offering qualified prescription drug                                                     |
|                        | coverage. From Pub. 100-18: Medicare Prescription Drug Benefit Manual,                                                              |
|                        | section 20.                                                                                                    |
| Status                 | The current designation of an invoice line item within the system.                                                                  |
| Status (Batch)         | Displays the condition of the batch file loaded to the system. Batches can be                                                       |
|                        | successful, partially successful (containing line failures) or failed.                                                              |
| Stop Payment           | Provides a check box with the ability to stop payment processing prior to                                                           |
|                        | actual payment for future dated payments.                                                                                           |
| Successful             | Status designation of an invoice that denotes that all line items have been paid                                                    |
|                        | successfully.                                                                                                    |
| Total Available        | Displays the total dollar amount of remaining invoice line items requiring                                                          |
|                        | payment.                                                                                                    |
| Total Deferred         | Displays the total dollar amount of deferred invoice line items with amounts                                                        |
|                        | less than the allowable amount to the subsequent reporting period.                                                                  |
| I otal Failed          | Displays the total dollar amount of invoice line items selected for payment                                                         |
|                        | that contained errors and did not complete the payment process for the                                                              |
| Total Invoiced         | Pierlays the total dellar amount of invoice line items that require normant for                                                     |
|                        | the reporting period.                                                                                                    |
| Total                  | Displays the total dollar amount of remaining invoice line items requiring                                                          |
| Outstanding            | processing.                                                                                                    |
| Total Owed             | For Manufacturers: Displays the total dollar amount of negative invoice line                                                        |
|                        | items due from Sponsors.                                                                                                    |
|                        | For Sponsors: Displays the total dollar amount of invoice line items due from                                                       |
| <b>T</b> 1 <b>D</b> 1' | Manufacturers.                                                                                                    |
| Total Pending          | Displays the total dollar amount of invoice line items selected for payment for                                                     |
|                        | the reporting period.                                                                                                    |
| Total Received         | For Manufacturers: Displays the total dollar amount of negative invoice line                                                        |
|                        | Rems received from Sponsors.                                                                                                    |
|                        | For Sponsor: Displays the total dollar amount of invoice line items received                                                        |
| Total                  | If one with the total dollar amount of investor line items that have successfully                                                   |
| 10tal<br>Successful    | Displays the total donar amount of invoice line items that have successfully                                                        |
| Successiui             | Transaction regions of the Designate tob                                                                                            |
|                        | I I ansaction regions of the I ayments tab.                                                                                         |

| <u>Term</u> | Definition                                                            |
|-------------|-----------------------------------------------------------------------|
| User ID     | Credential information provided by TPA to Manufacturer or Sponsor for |
|             | access to system.                                                     |
|             | User ID is the Corporate ID, formerly the Mailbox ID for Manufacturer |
|             | User ID is the Parent Organization ID (Parent Org. ID) for Sponsor.   |